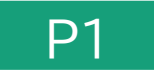

# 新3Dプリンター利用講習会

#### へきしんギャラクシープラザ

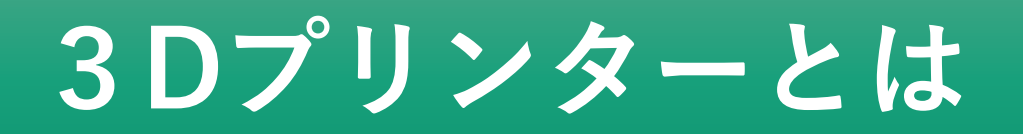

#### 3DCAD、3DCGデータを元に立体(3次元のオブジェクト)を造形する 機器で、産業用ロボットの一種です。

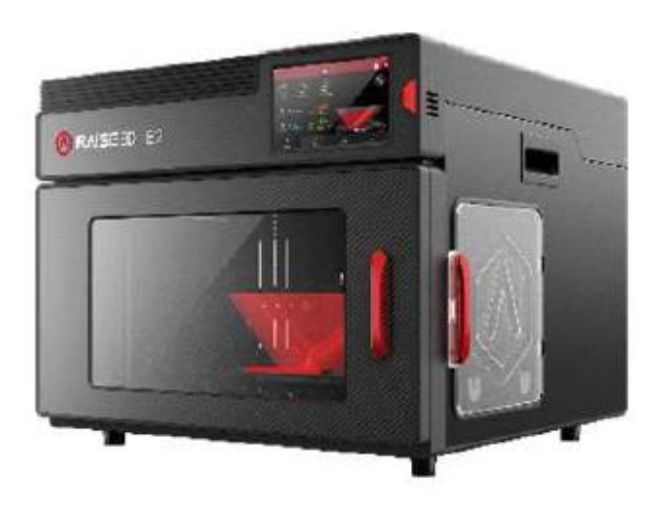

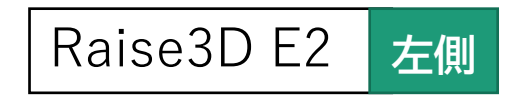

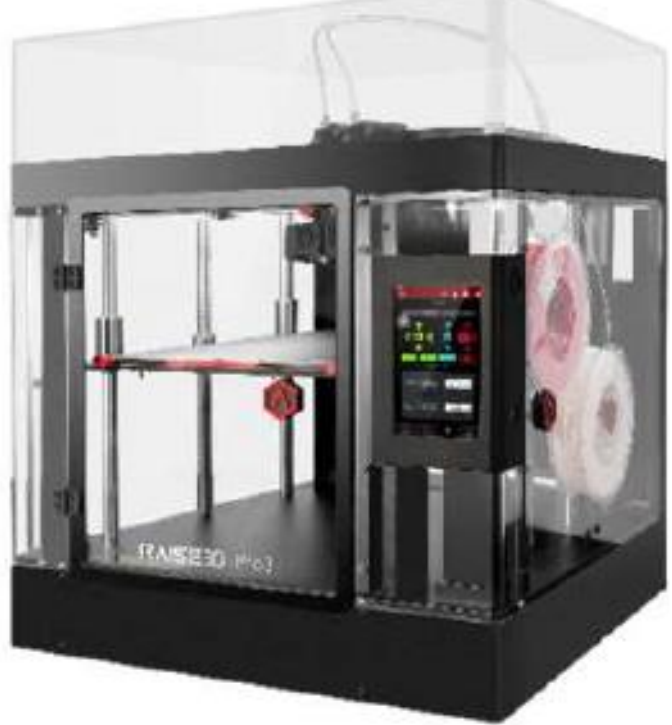

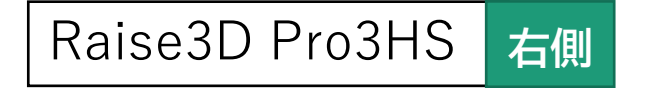

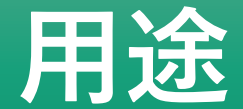

製造分野・・・製品や部品などの試作やモックアップ 建築分野・・・コンペやプレゼン用の建築模型 医療分野・・・実際のデータを元にした術前検討用モデル |教育分野・・・「モノづくり教育のツール| などの教材 航空宇宙分野・・・ジェットエンジンやロケットエンジンの機能部品の製作 先端研究分野・・・「テストパーツ」「治具」などの作成用途 個人・・・ホビー用途やDIYなどの製作

## 「3DPro3HS」と「3DE2」の違い

#### Pro3HS 右側 E2 左側 330 mm $\times$ 240 mm $\times$ 240 mm Pro3HS 300mm × 300mm × 300mm 独立式のデュアルエクストルーダーの為、左右で同時に造形でさる。

F2 Pro3HS ヘッドは一つで自動昇降機能機能付きのデュアルノズルです。 ③造形の仕方 Z方向♠

ベッド(造形台)がY方向に動き、ノズルがZ/X方向に動く。 E2

Pro3HS ベッド(造形台)がZ方向に動き、ノズルがX/Y方向に動く。

#### ④造形速度

①造形サイズ

②デュアルノズルの構造

F2

Pro3HSはE2の約3倍の速さで造形

#### 5その他

- E2 2つ同時に同じものを造形することができる。
- Pro3HS 2色使いのものを造形することができる。

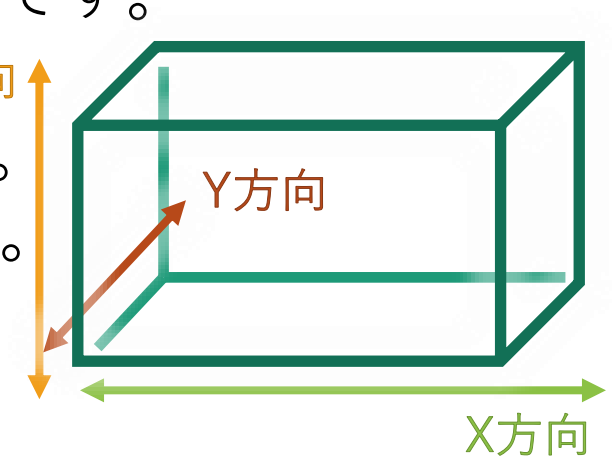

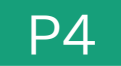

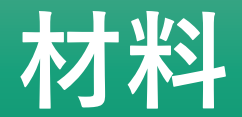

#### フィラメント…PLA(ポリ乳酸) トウモロコシなどを原料にしたエコプラスチック ※PLA・ABS・PC・PAなどいろいろな材料に対応した機種であるが、 当館では、付属のPLAを使用する。(※材料の持ち込みは不可)

#### テンプレート(積層ピッチ等)の設定

積層ピッチ(フィラメントを積み上げていくときの間隔)は、

- ・E2 速度重視・標準・高精度
- Pro3HSは標準・高精度
- の設定ができます。
- ※通常は標準で設定されています。

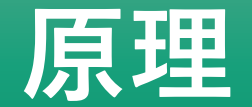

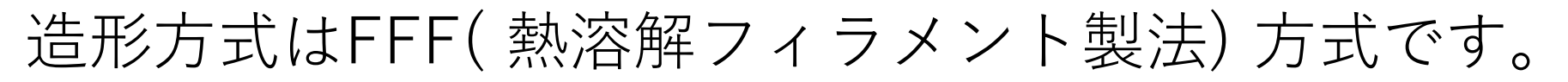

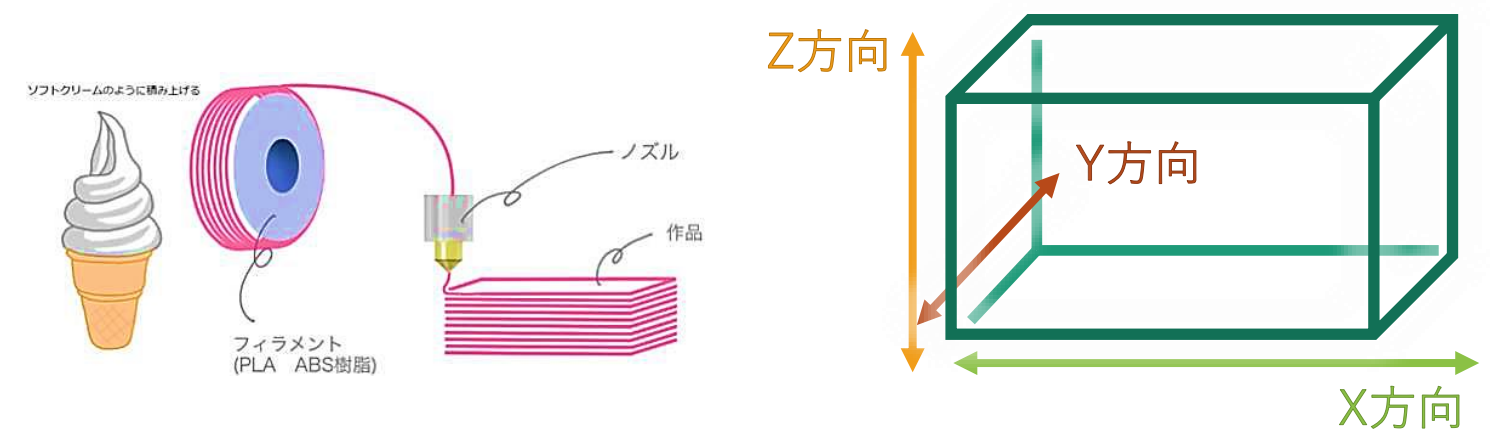

フィラメント(直径1.75mm)を熱(約200°C)を加えたノズルで溶かします。 ノズルから溶け出てきたフィラメントを積層します。 E2 はベッドがY方向、ノズルがZ/X方向に動き、Pro3HSはベッドがZ

方向、ノズルがX/Y方向に動くことによって順番に積層されていきます。

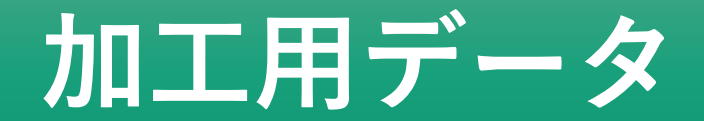

#### 3Dプリンタで用いるデータの形式 「**STL**」

作成できるソフト Fusion360、Tinkercadなど

STL形式で保存したファイルは出力ソフトで再編集ができないものもあるため、出力ソフトでも保存をお勧めします。

## 機器の起動・シャットダウン方法

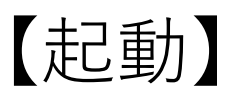

1.<u>3Dプリンターの電源</u>をオンにする
 2.パソコンの電源をオンにする
 3.ID:user pass:userと入力する
 4.スライスソフト (ideaMaker) を起動する

【シャットダウン】 1.<u>3Dプリンターの電源</u>をオフにする(背面にあります) 2.パソコンの電源をオフにする

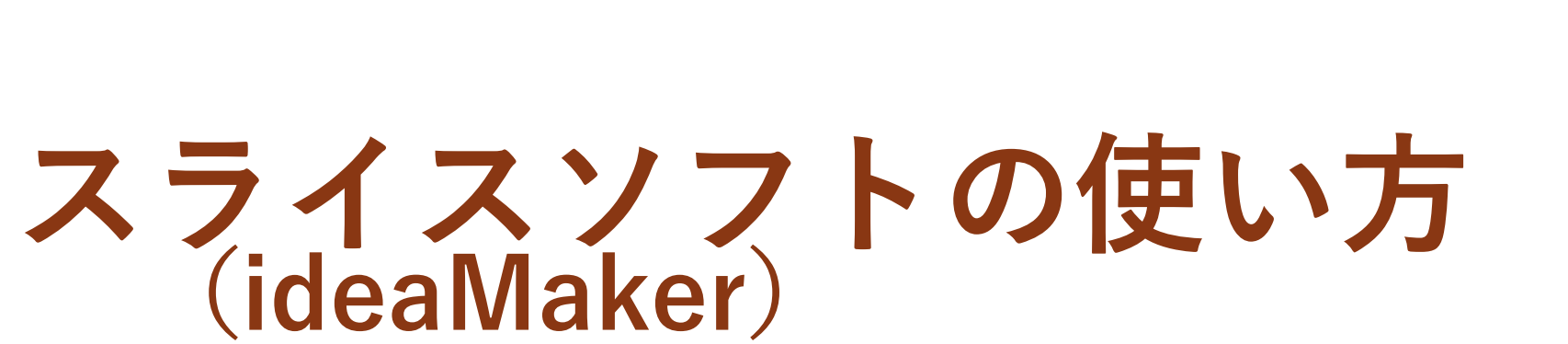

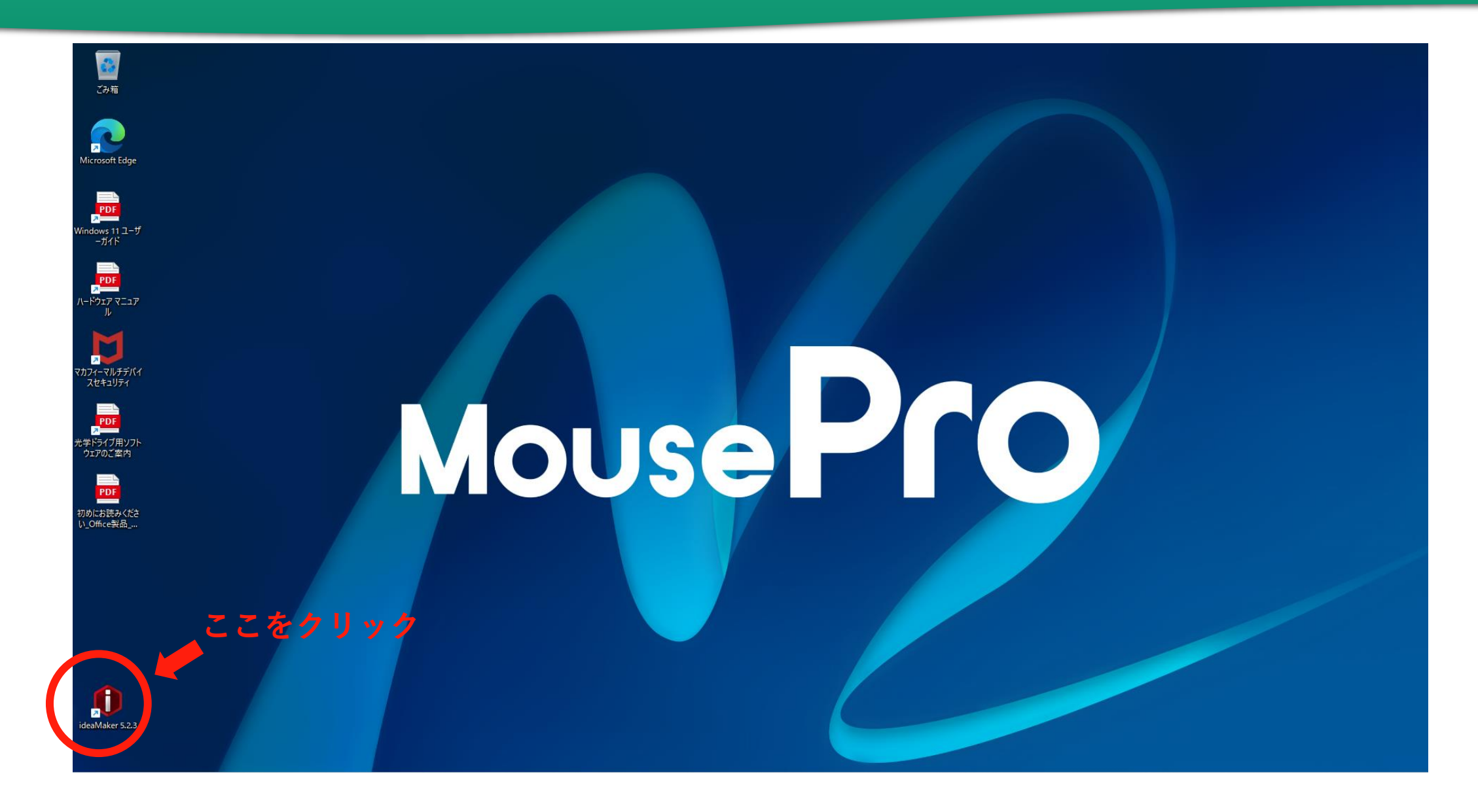

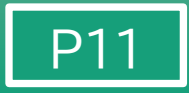

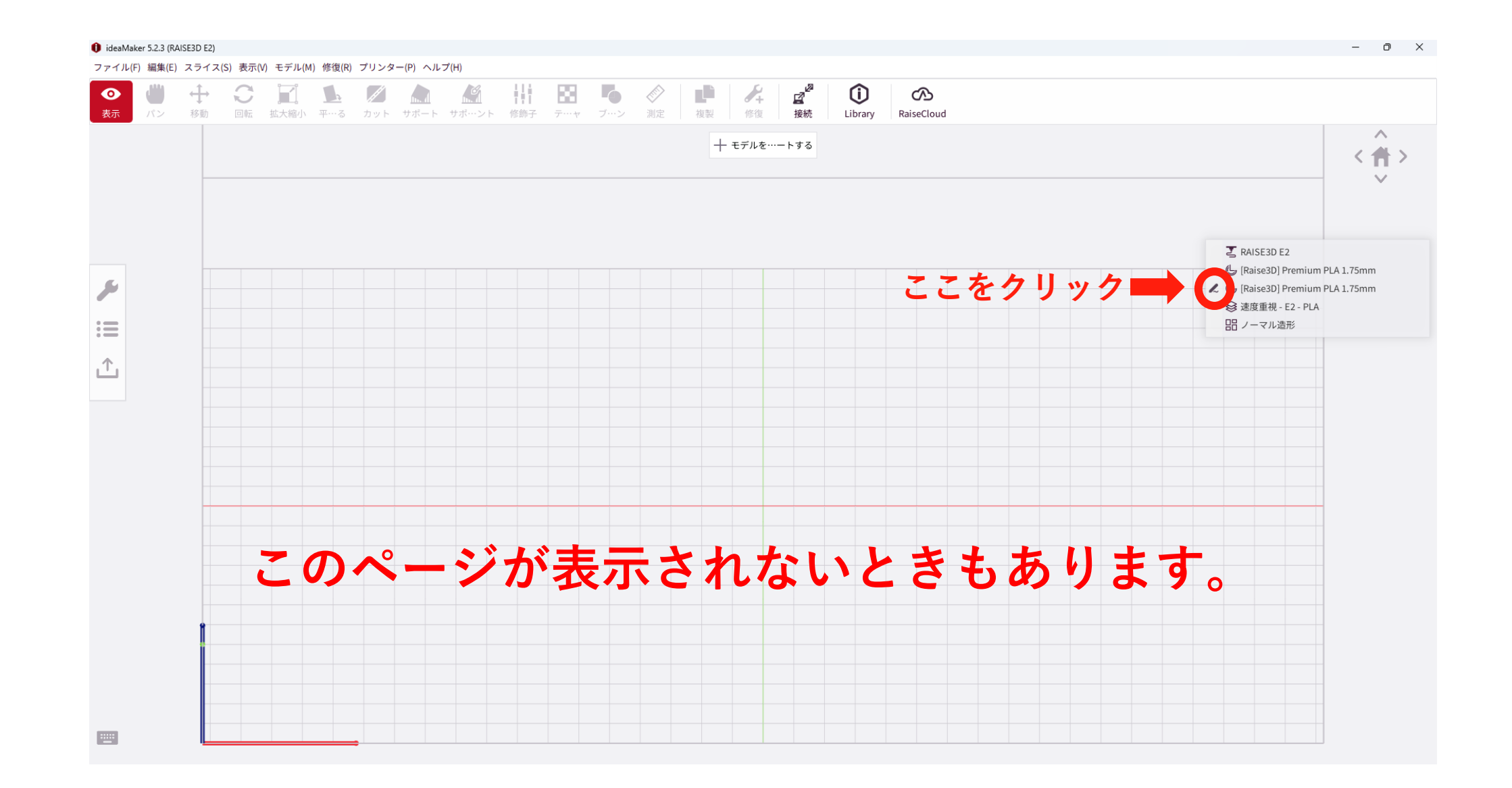

E2

Pro3HS

左側

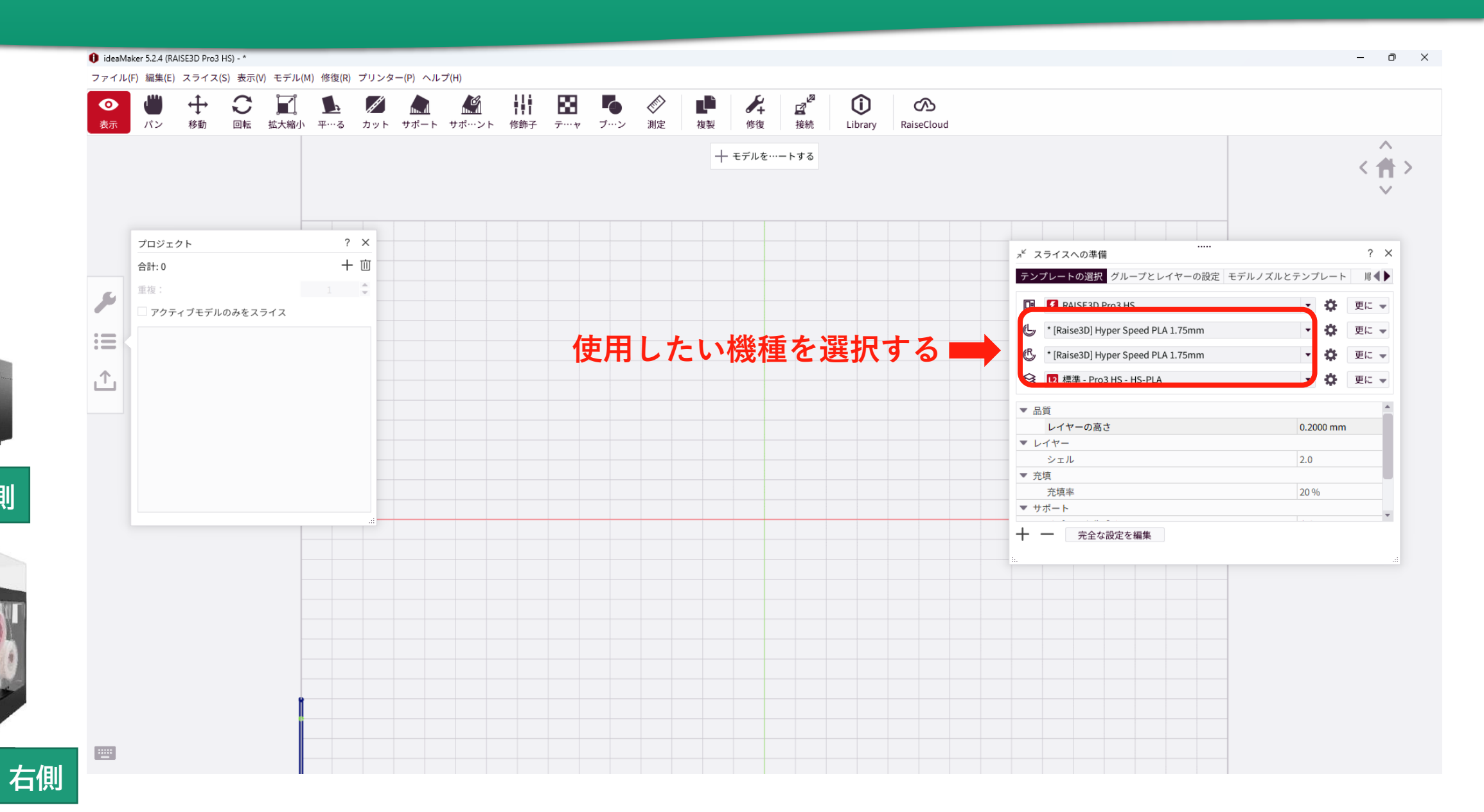

#### ideaMakerの操作方法【共通】 詳細設定の確認(必ず全員行ってください)

初期設定に戻す

P13

🟮 ideaMaker 5.2.4 (RAISE3D Pro3 HS) - \*

ファイル(F) 編集(E) スライス(S) 表示(V) モデル(M) 修復(R) プリンター(P) ヘルプ(H)

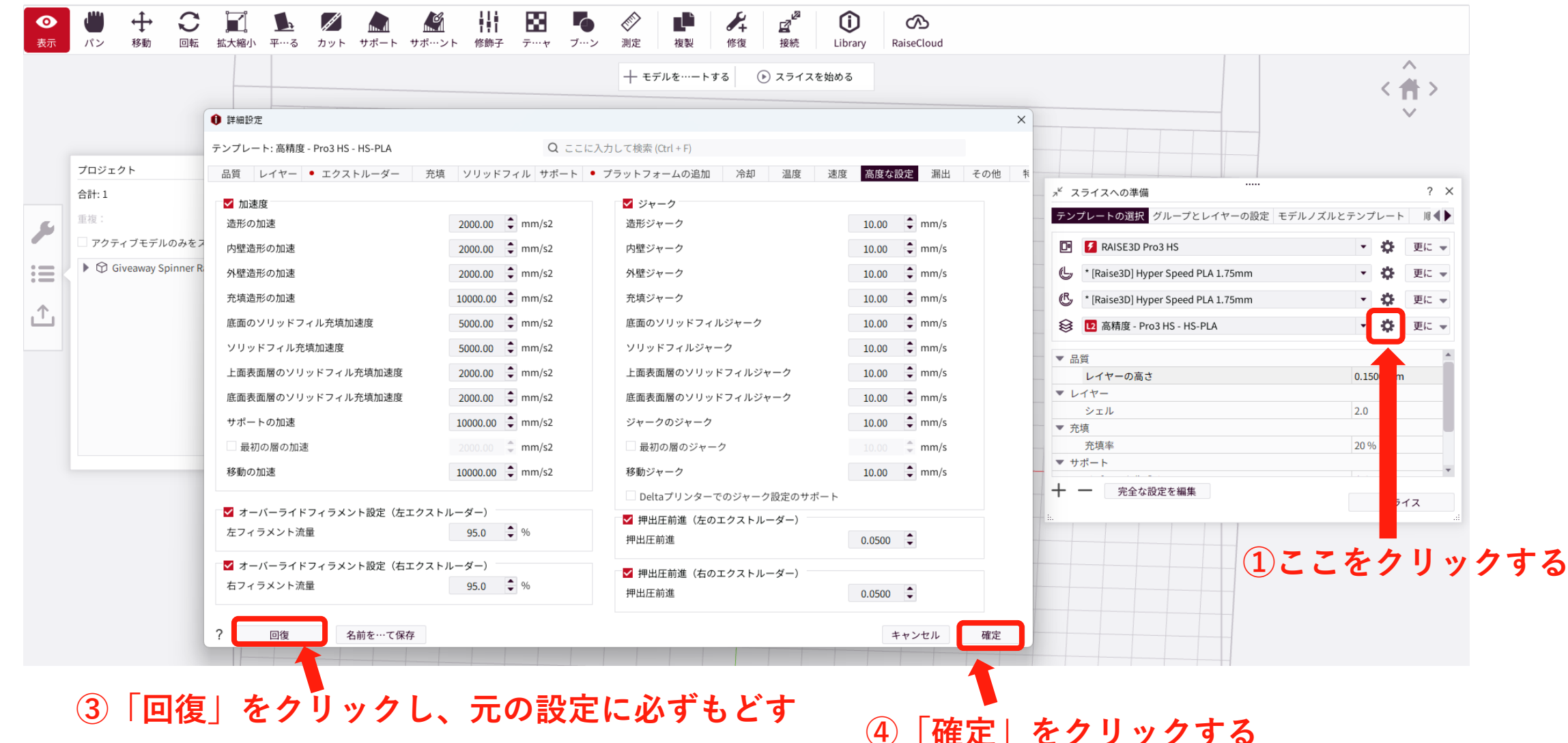

E2

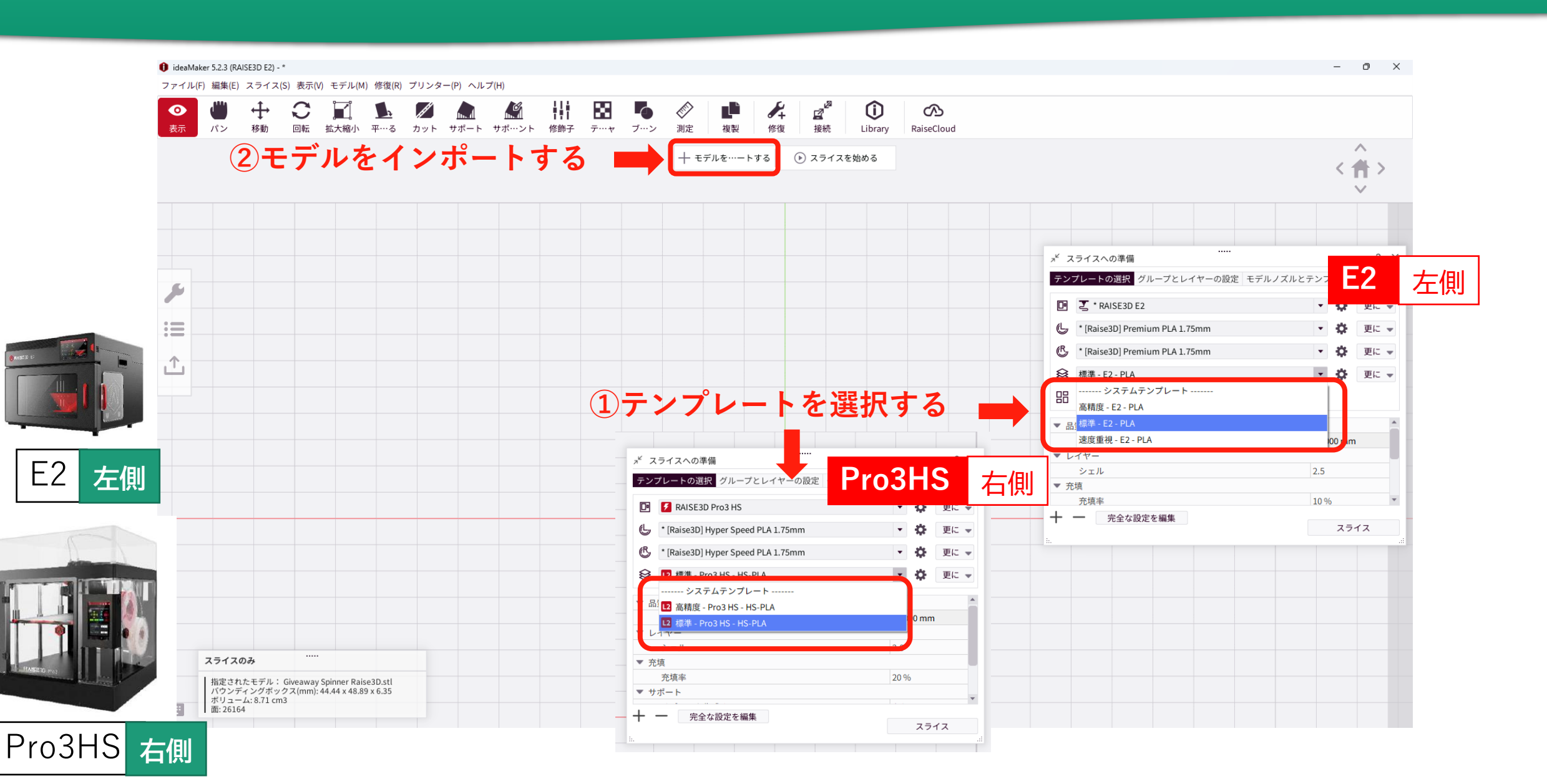

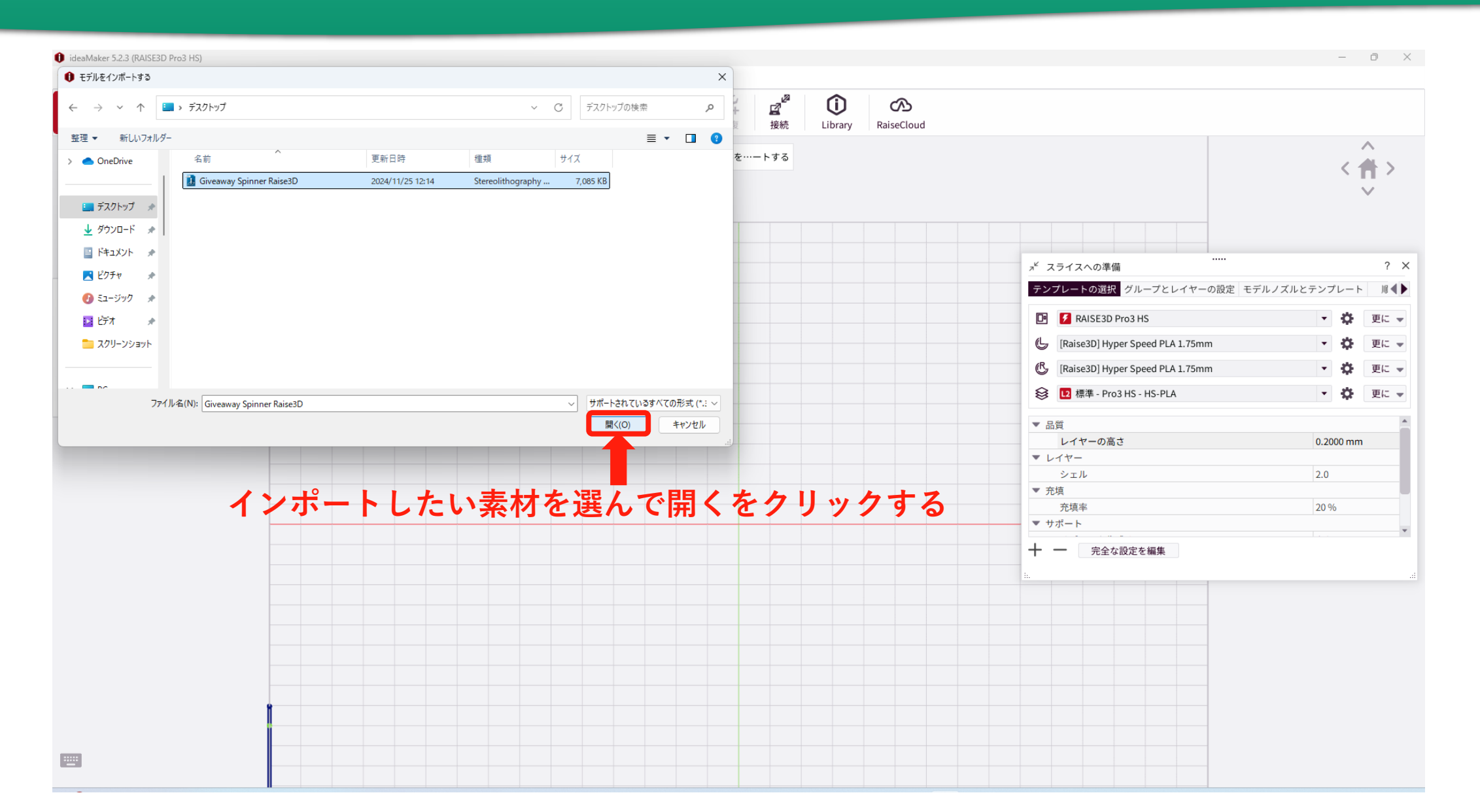

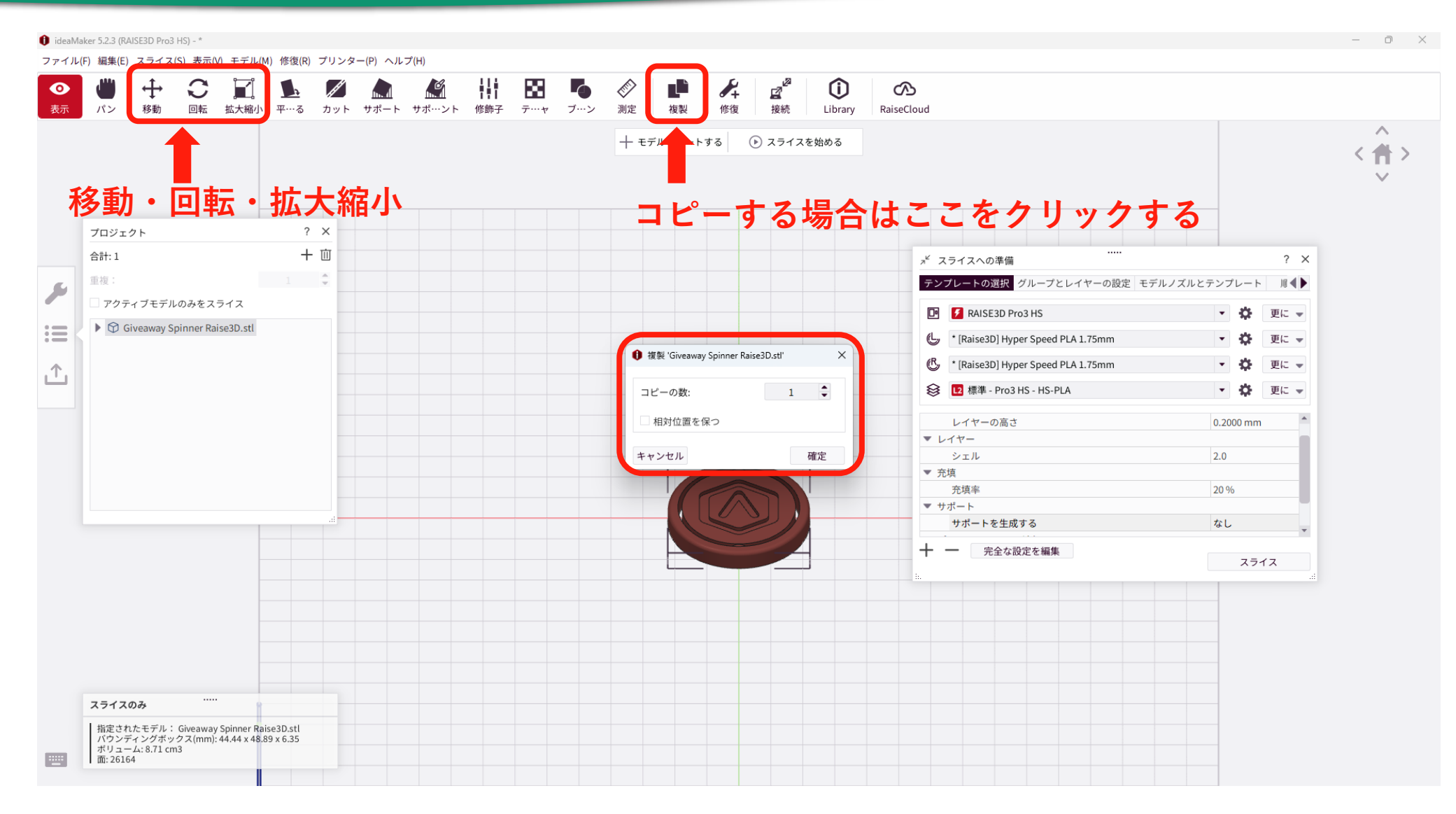

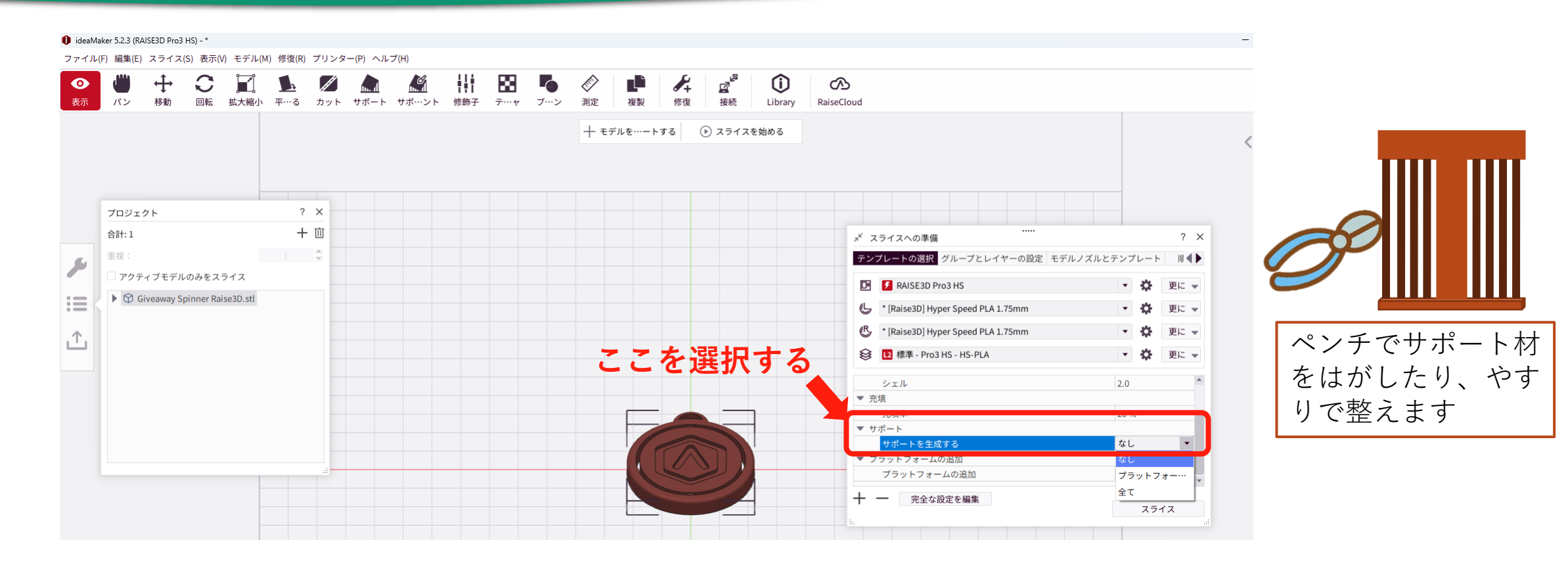

サポートは造形物の支えとなり、型崩れを防ぐために使用します。ソフトクリームのように積み上 げて造形するので、サポートがないと、浮いた部分の造形は不可能です。 ※通常はサポートがつくように設定されていますが、サポートをつけなくてもいいとPCが判断した

場合、サポートは付きません。

#### ideaMakerの操作方法【共通】 プラットフォームの追加(中級者以上向け初心者は初期設定でも大丈夫です)

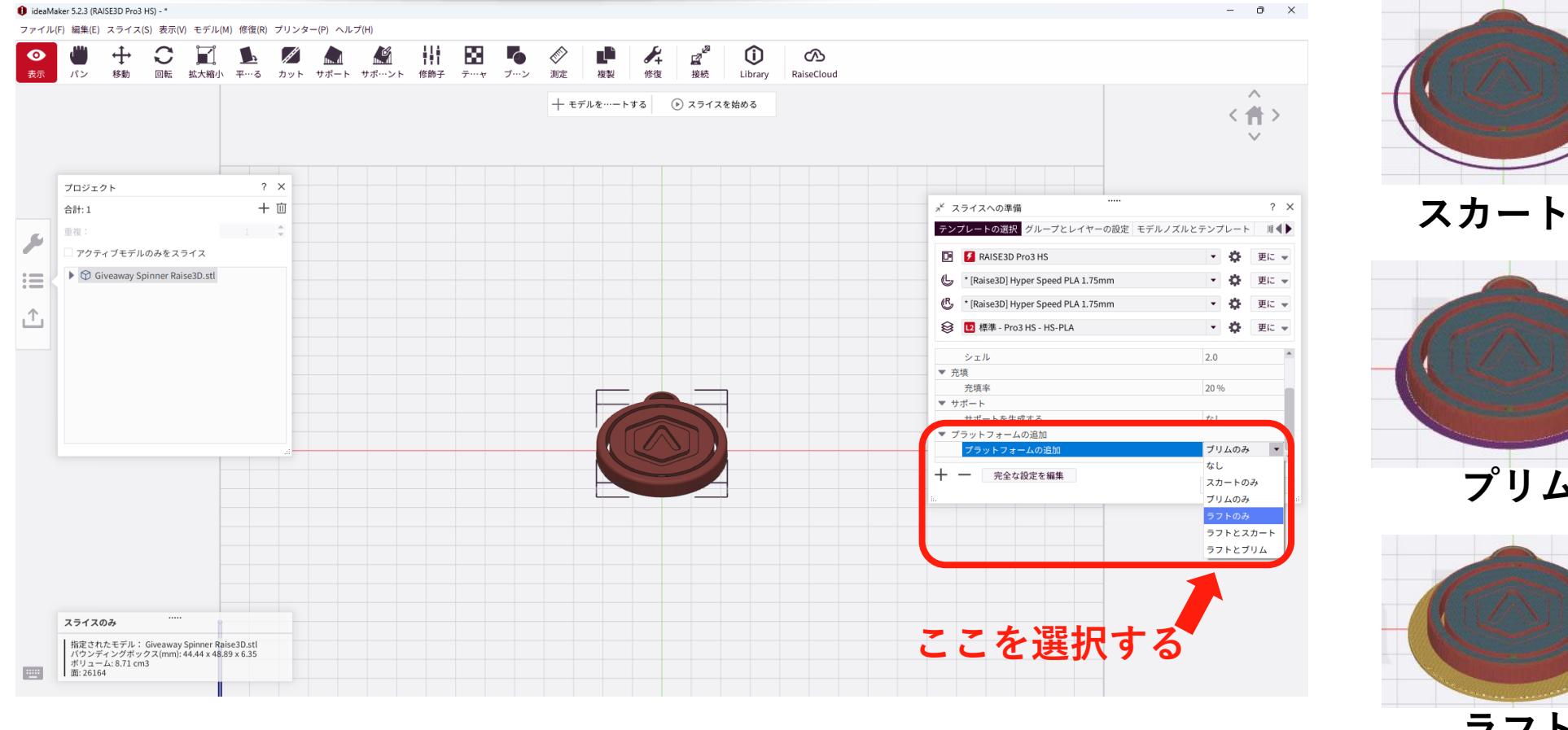

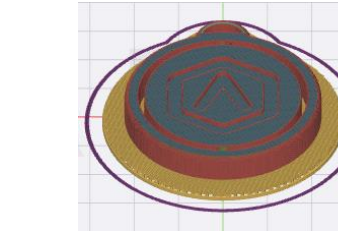

ラフトとスカート

P18

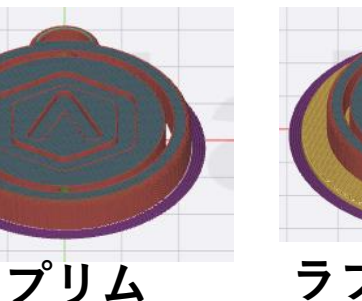

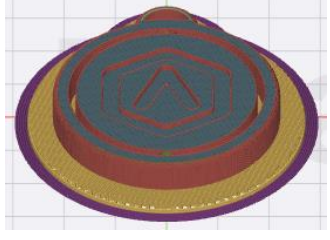

ラフトとプリム

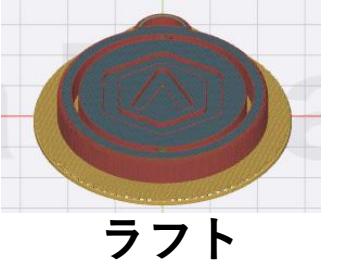

スカート・・・捨て材料の試し書き。

プリム・・・モデル底面に帽子のツバのように何周か広げたもの。接着力を上げるためのもの。

ラフト・・・モデルの下側にプラットフォームに直接貼り付ける下地層。設置面積が大きいもの、デュアル造形の場合。

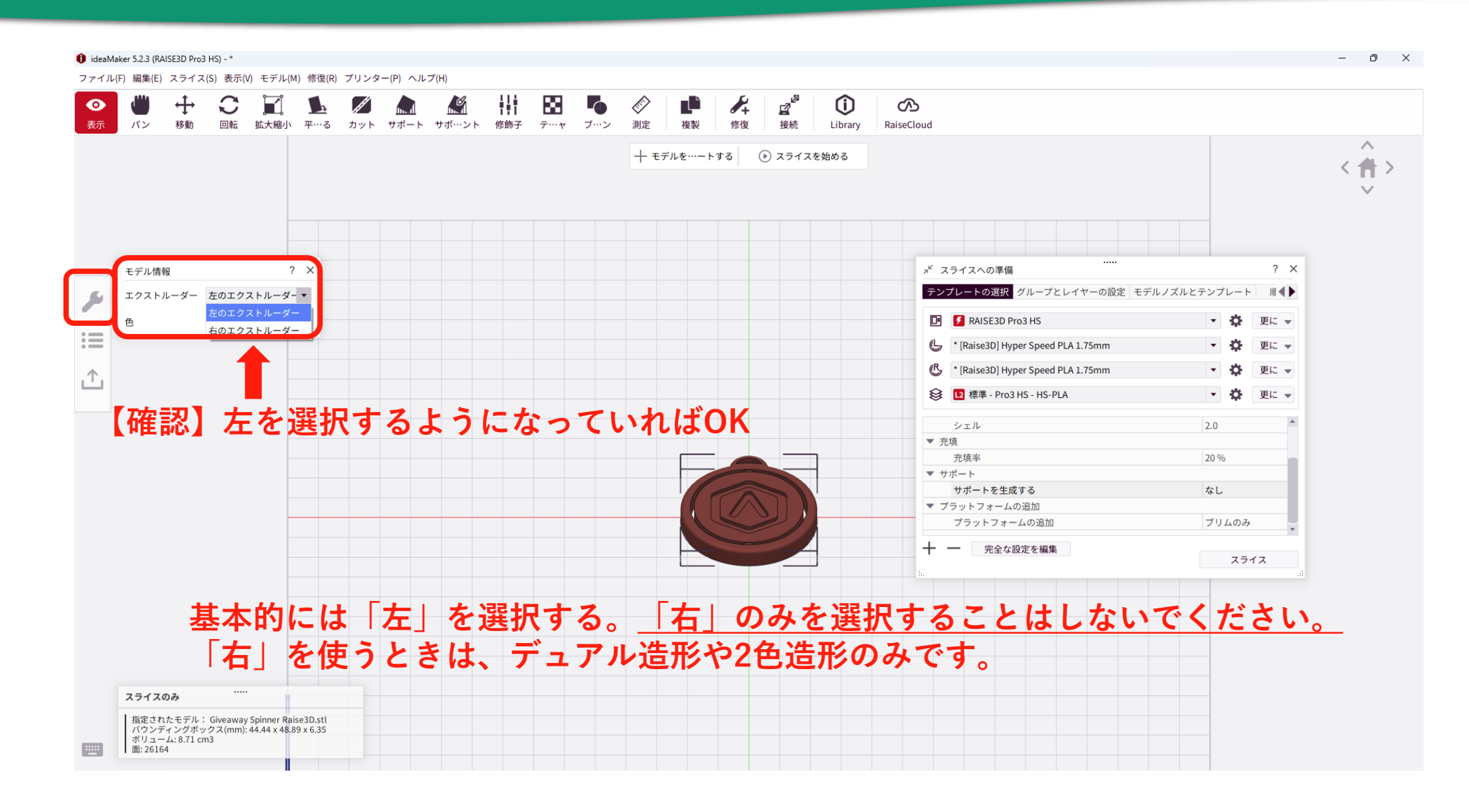

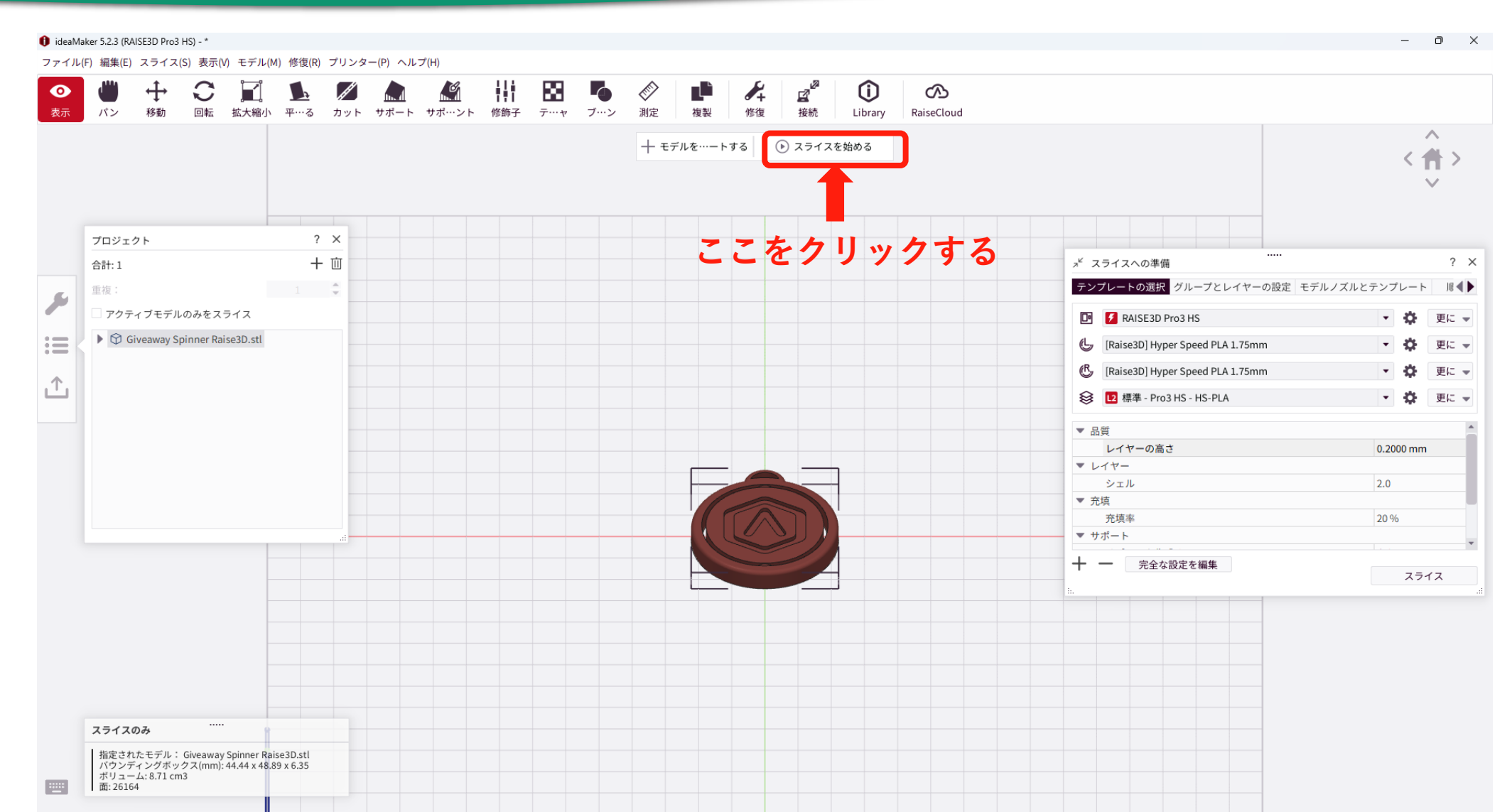

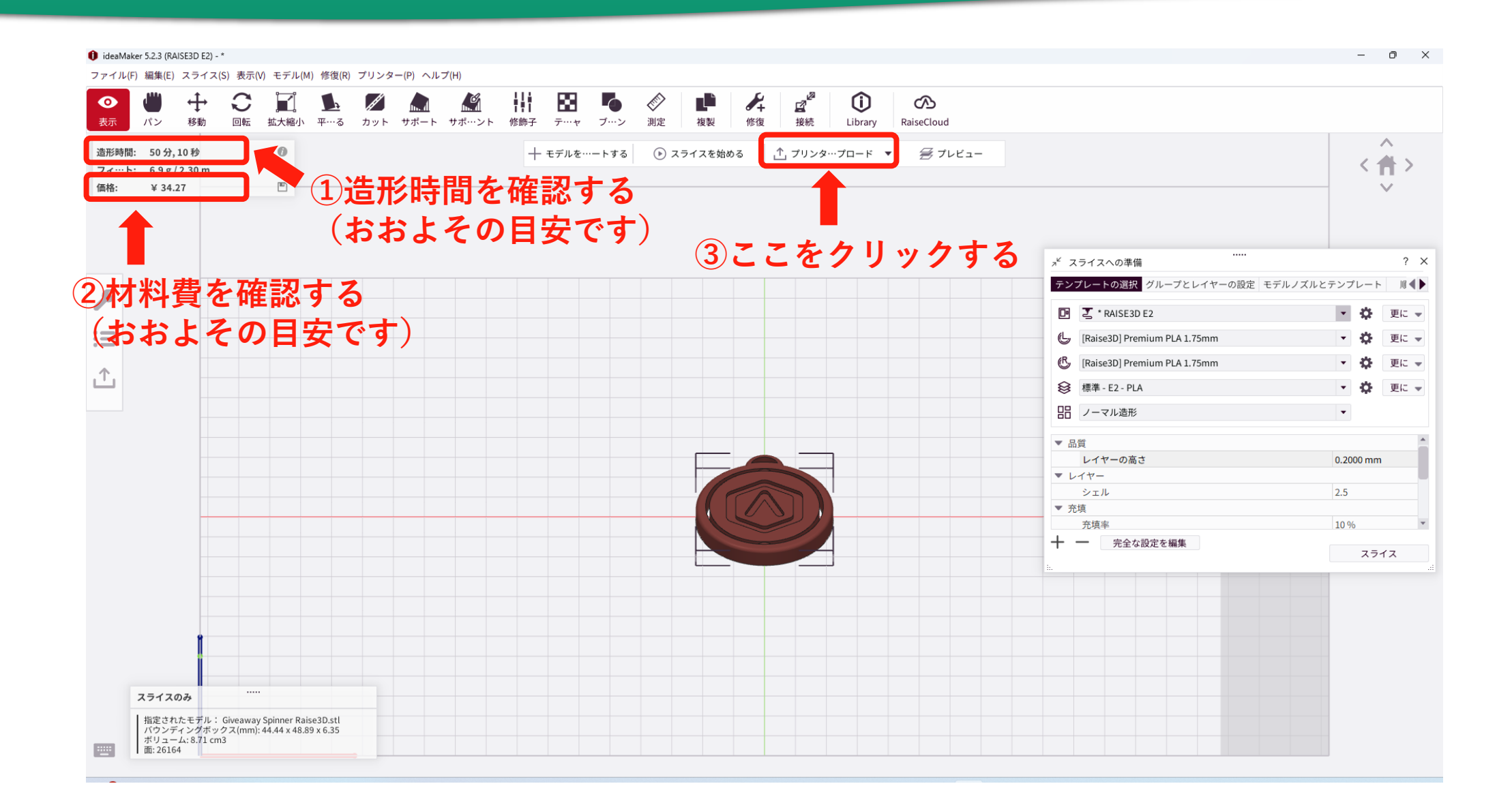

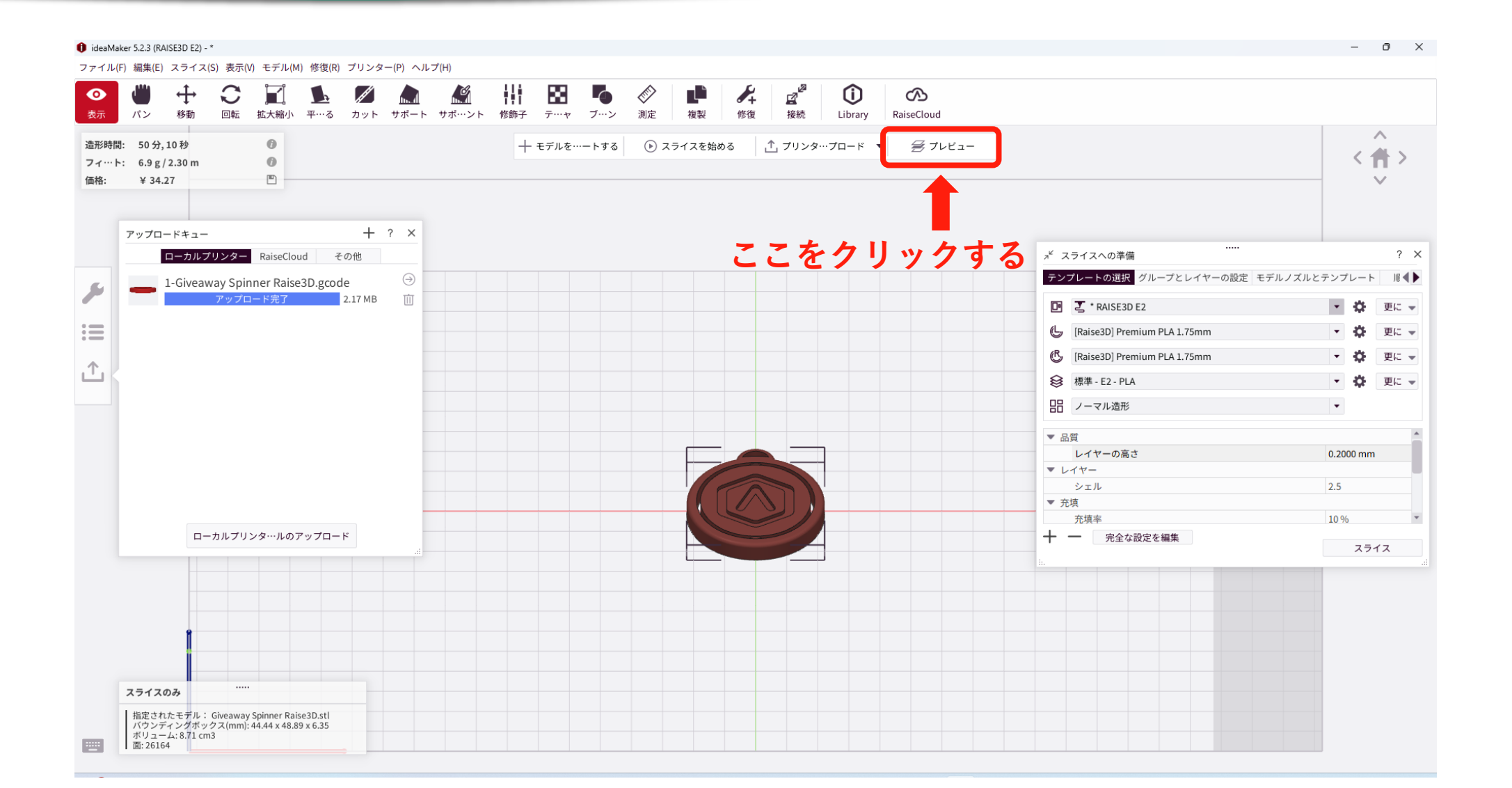

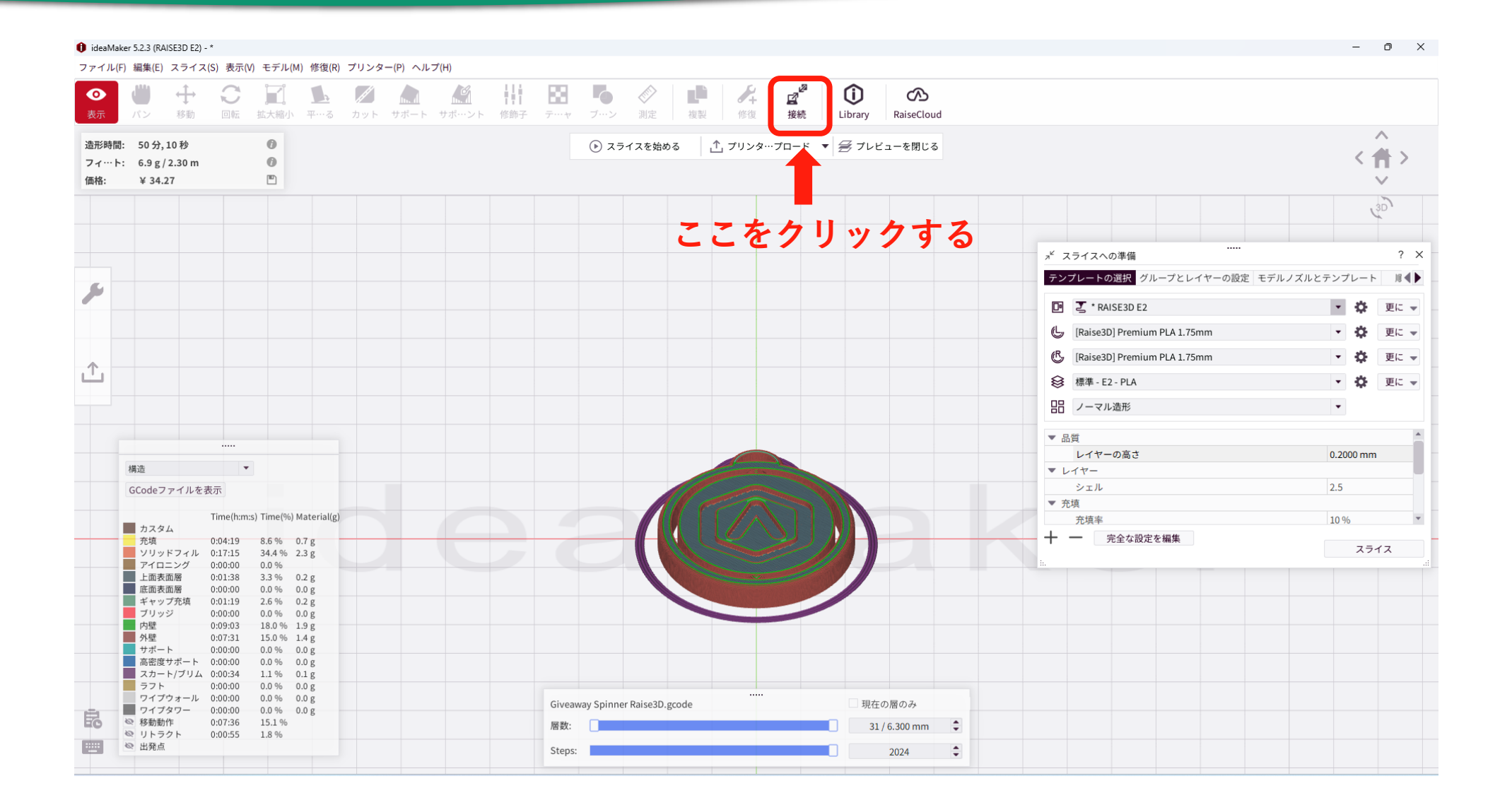

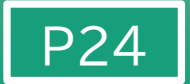

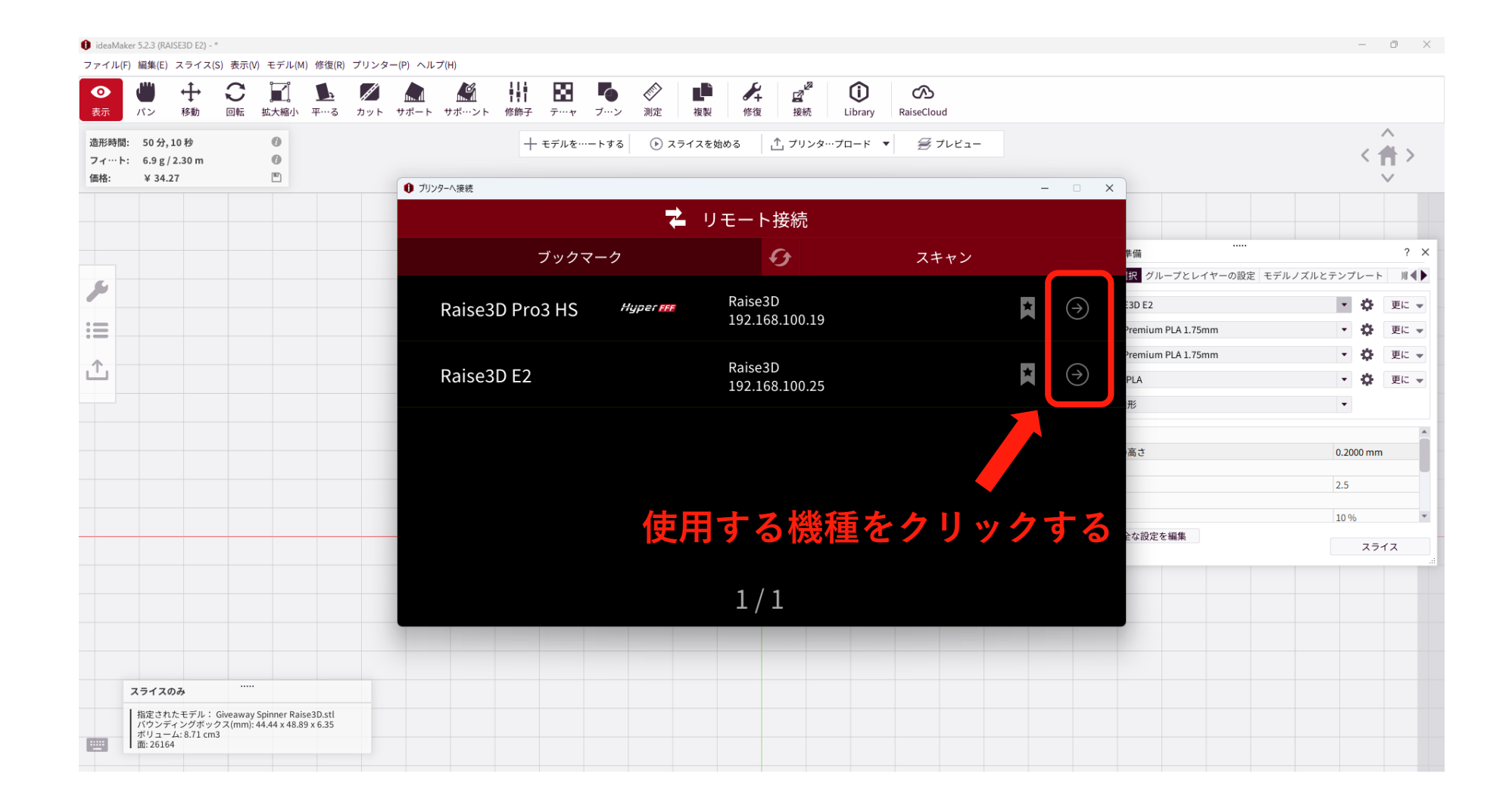

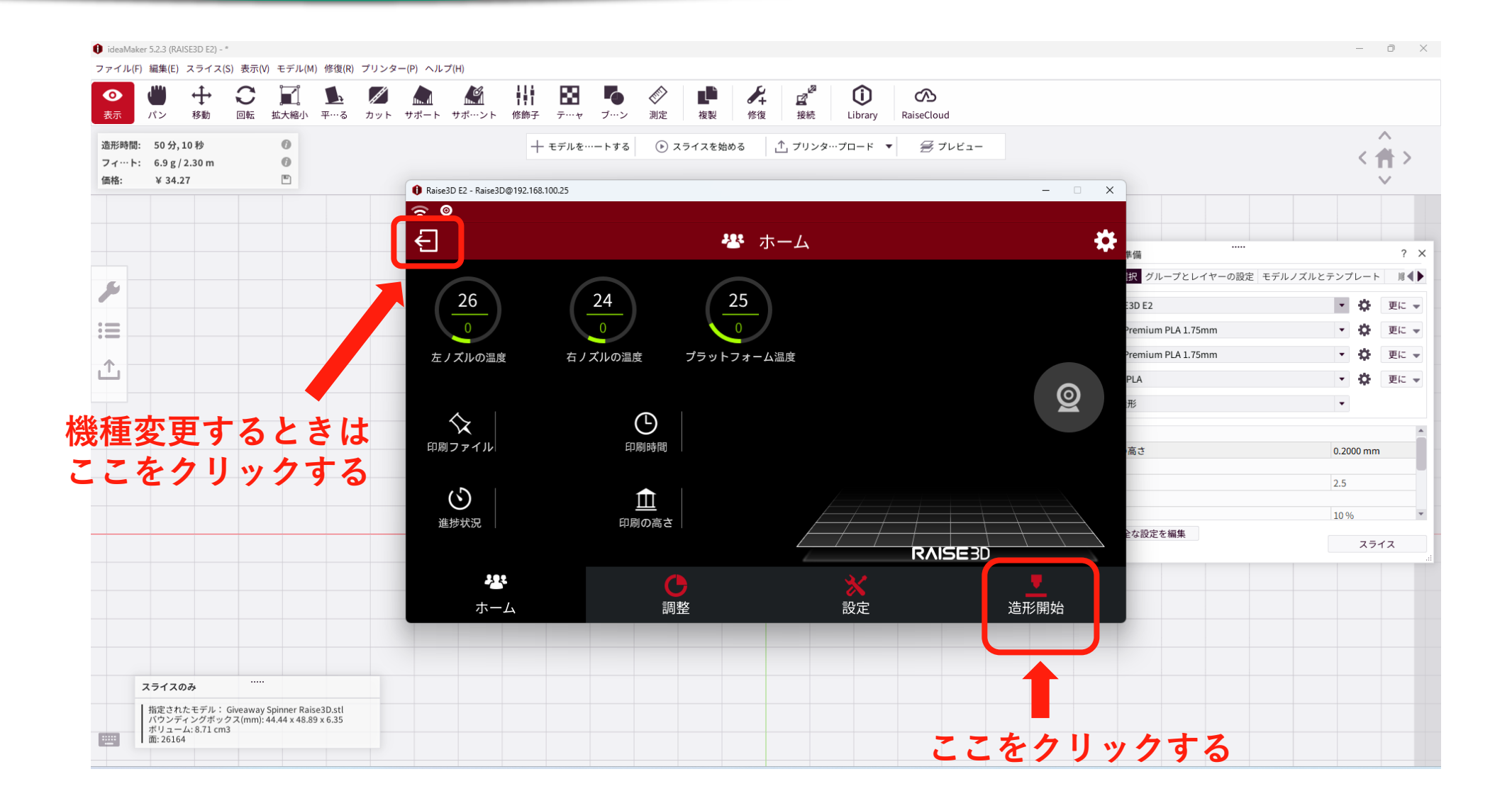

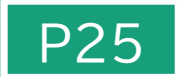

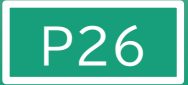

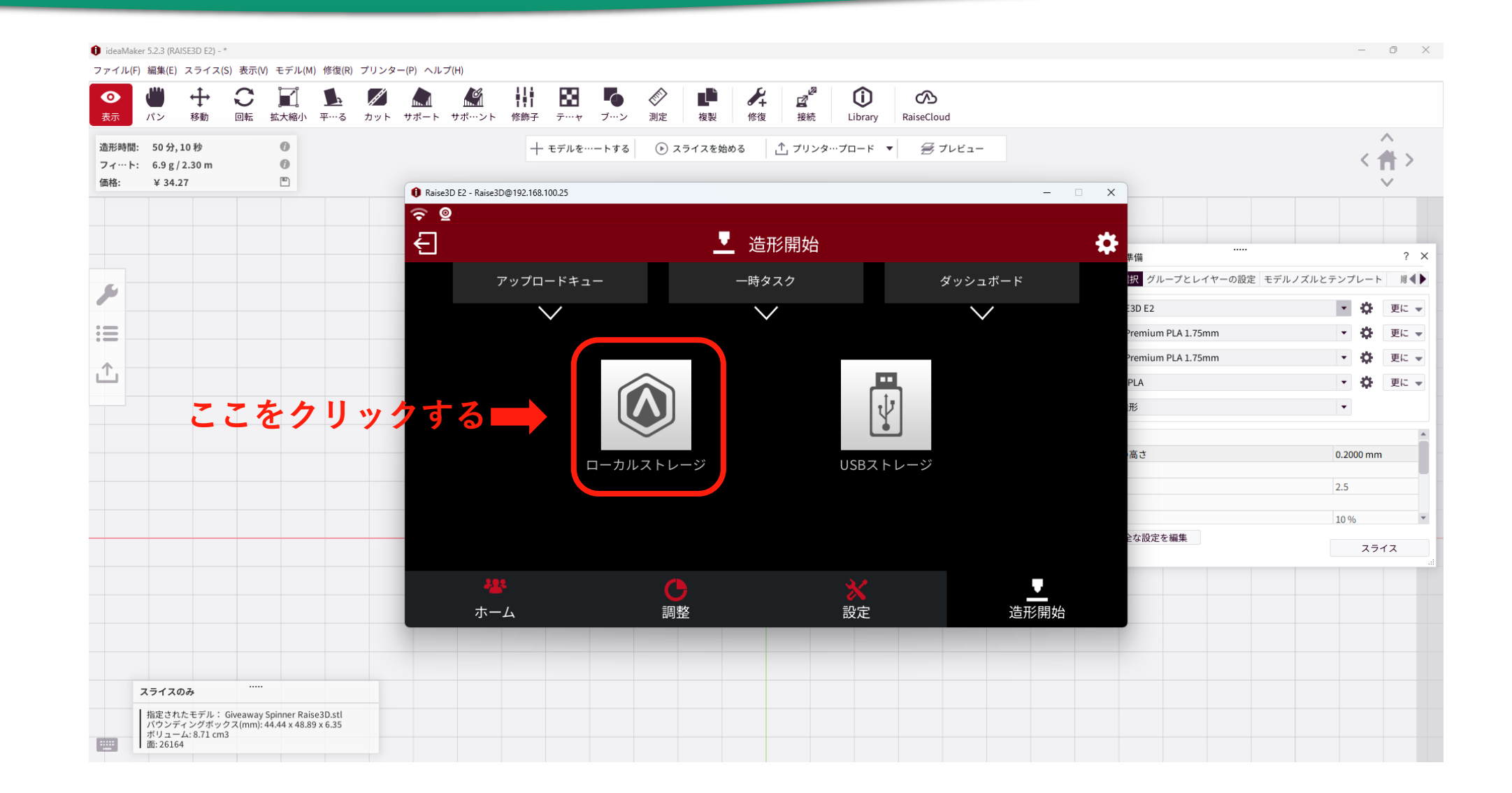

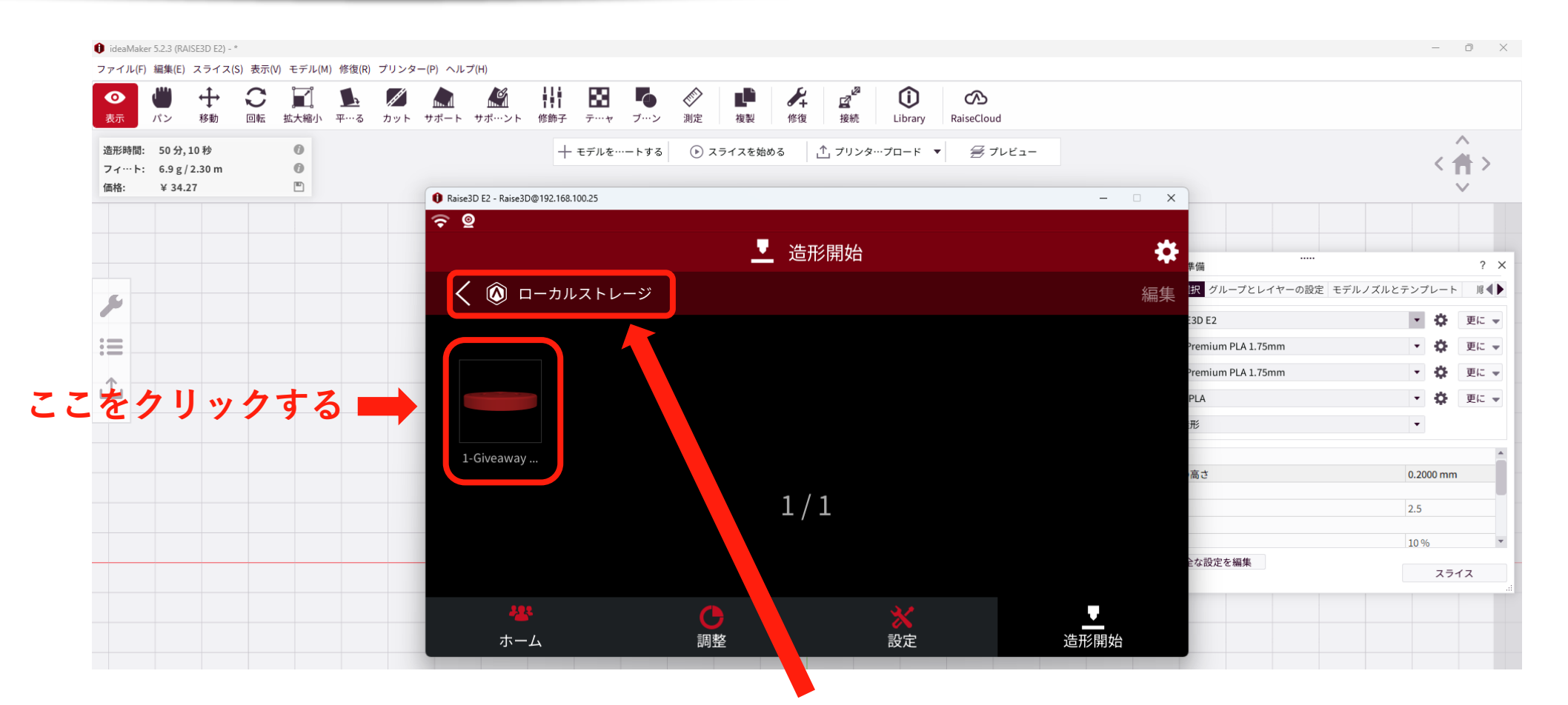

P27

アップロードしたものが出ていない場合は、前のページに戻り再度操作を行ってみてください。 (ネット環境により反応が遅いことがあります)

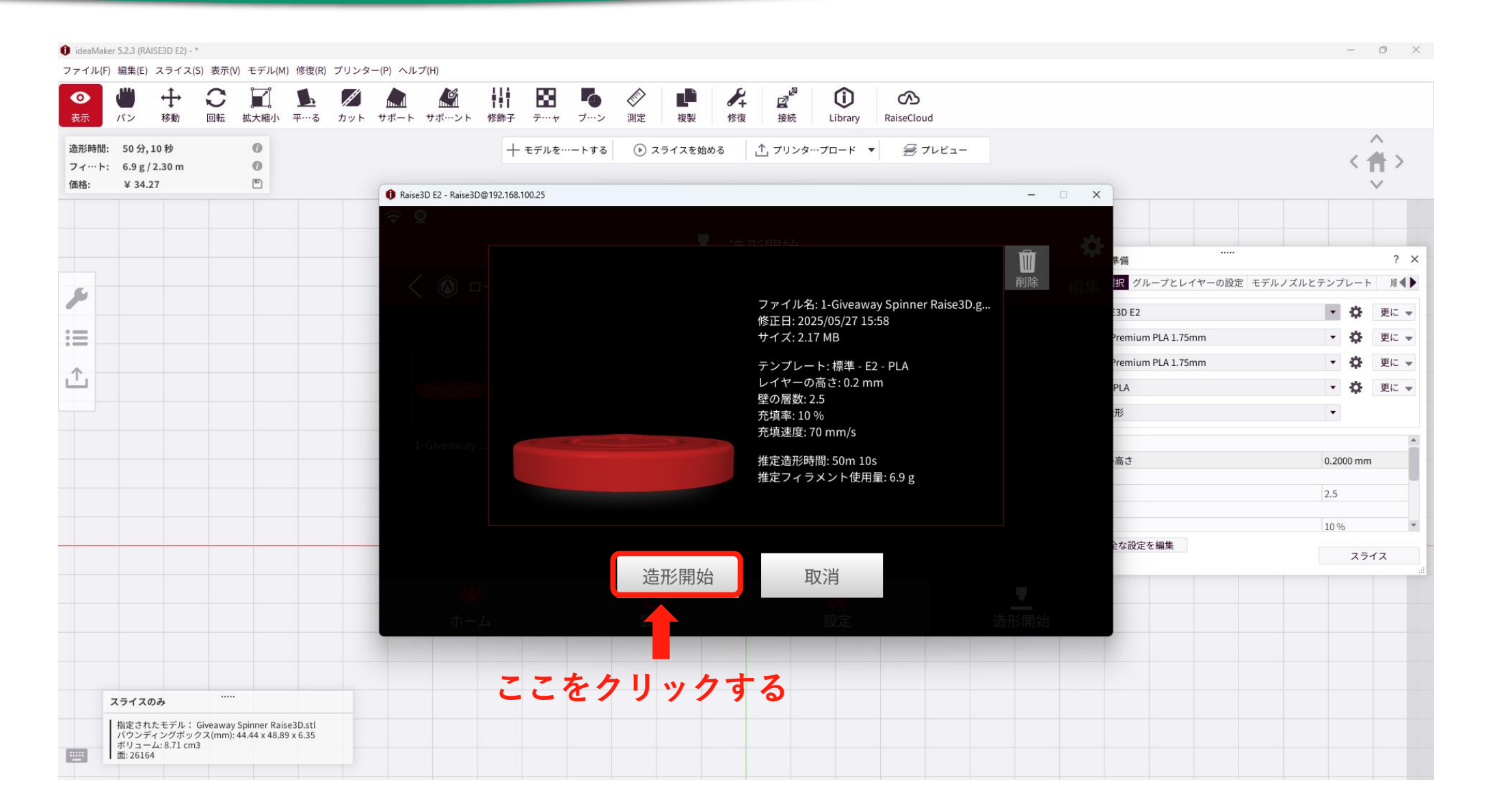

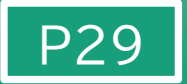

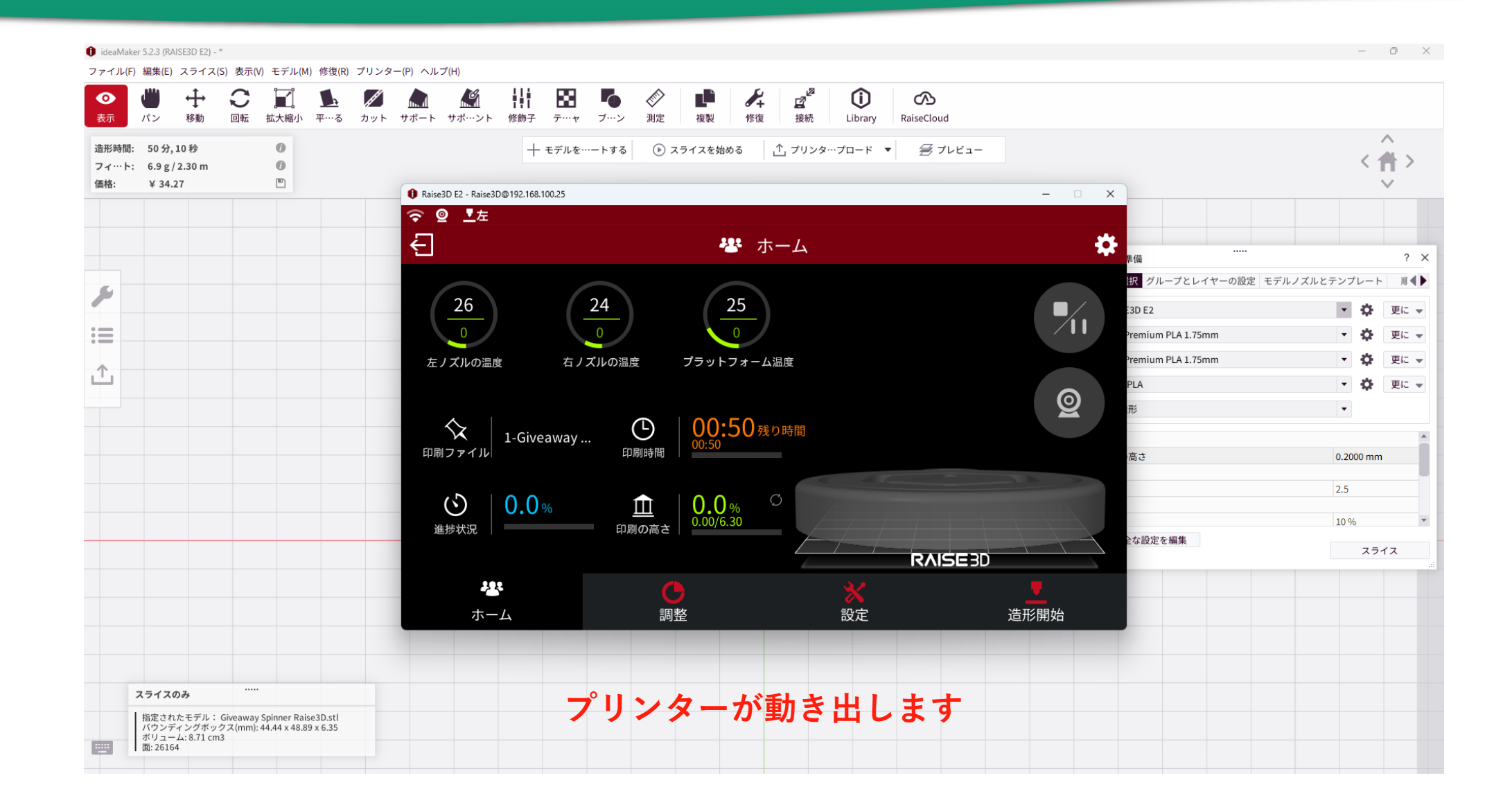

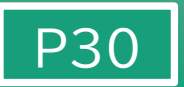

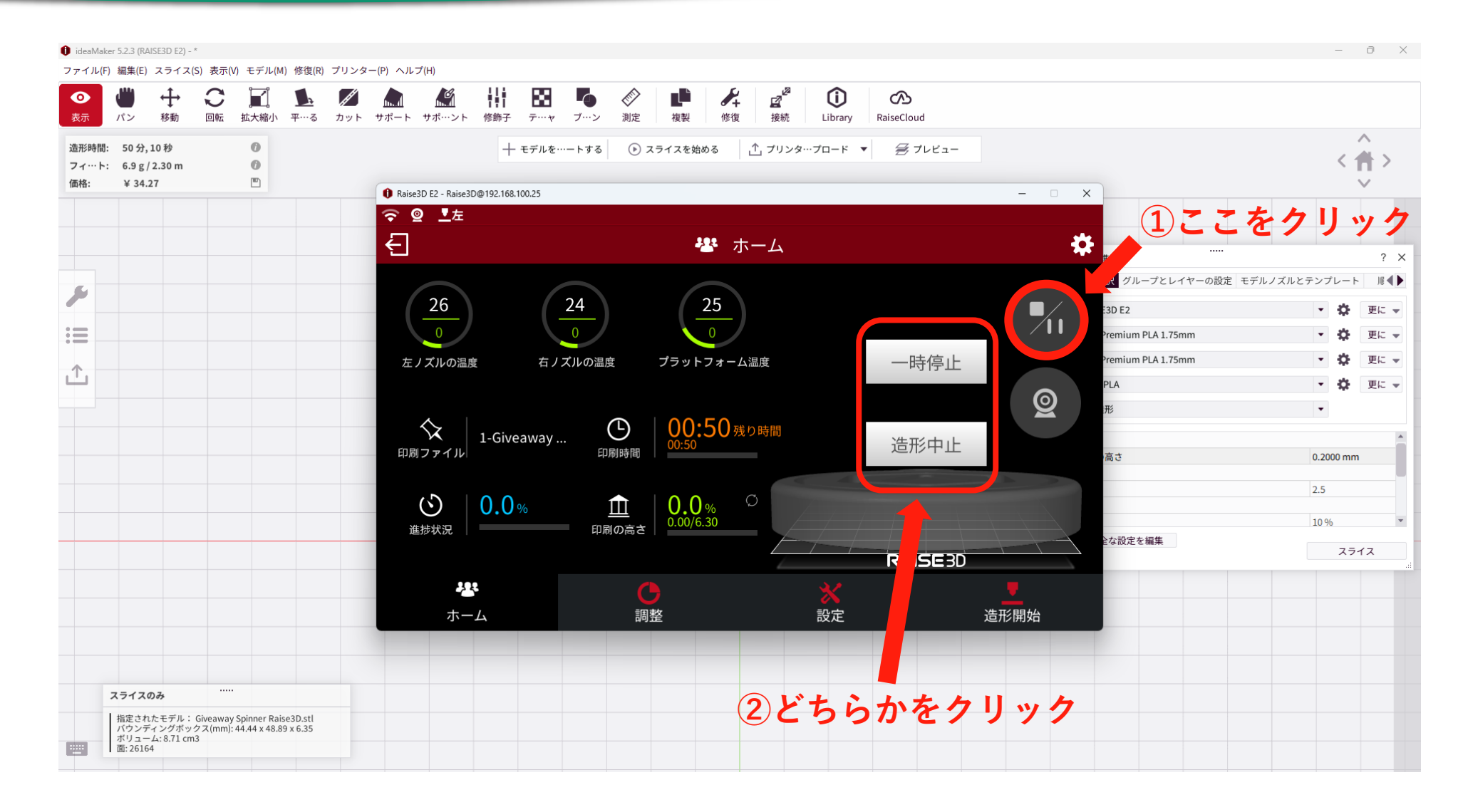

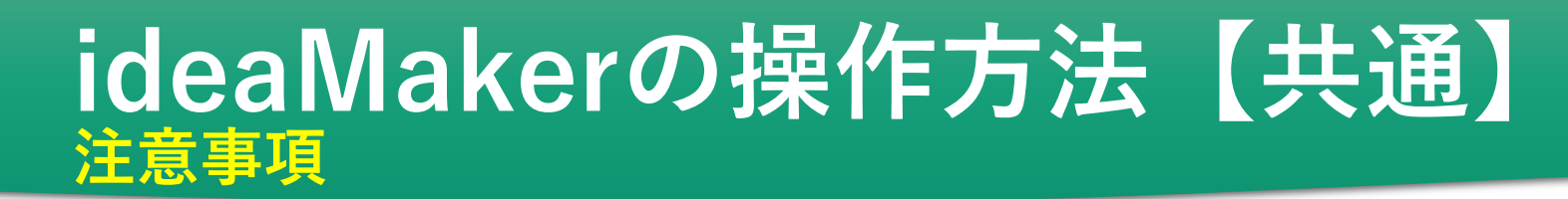

#### ①<u>造形中に3Dプリンターから離れないでください。</u> 造形に失敗している場合は機器を一時停止してください。停止することが遅れる と、材料費の無駄や機械の故障につながる恐れがあります。

P3

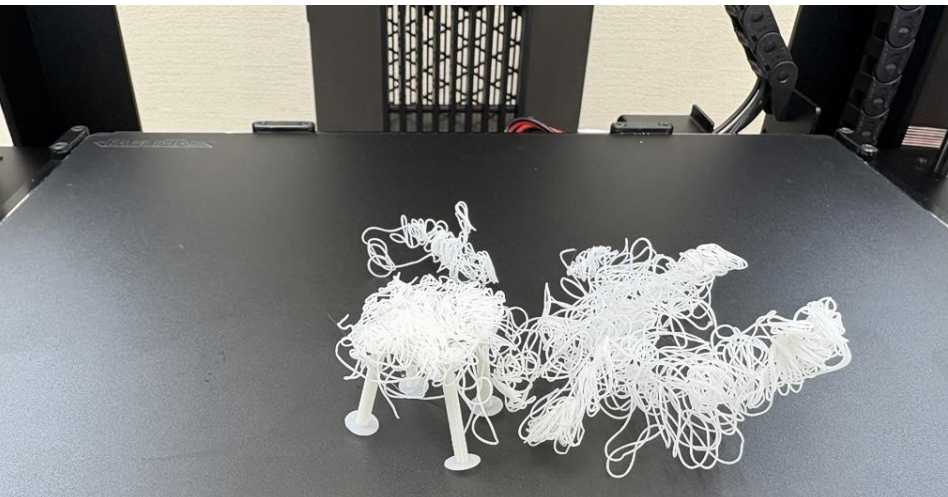

②薄いフィラメントは爪の中に入り怪我しやすいので注意してください。
 ③プレートやノズルは高温になるのでやけどに注意してください。
 ④プレートから造形物をはがす際の器具で手を切らないように注意してください。

## ideaMakerの操作方法【共通】詳細設定(上級者向け)

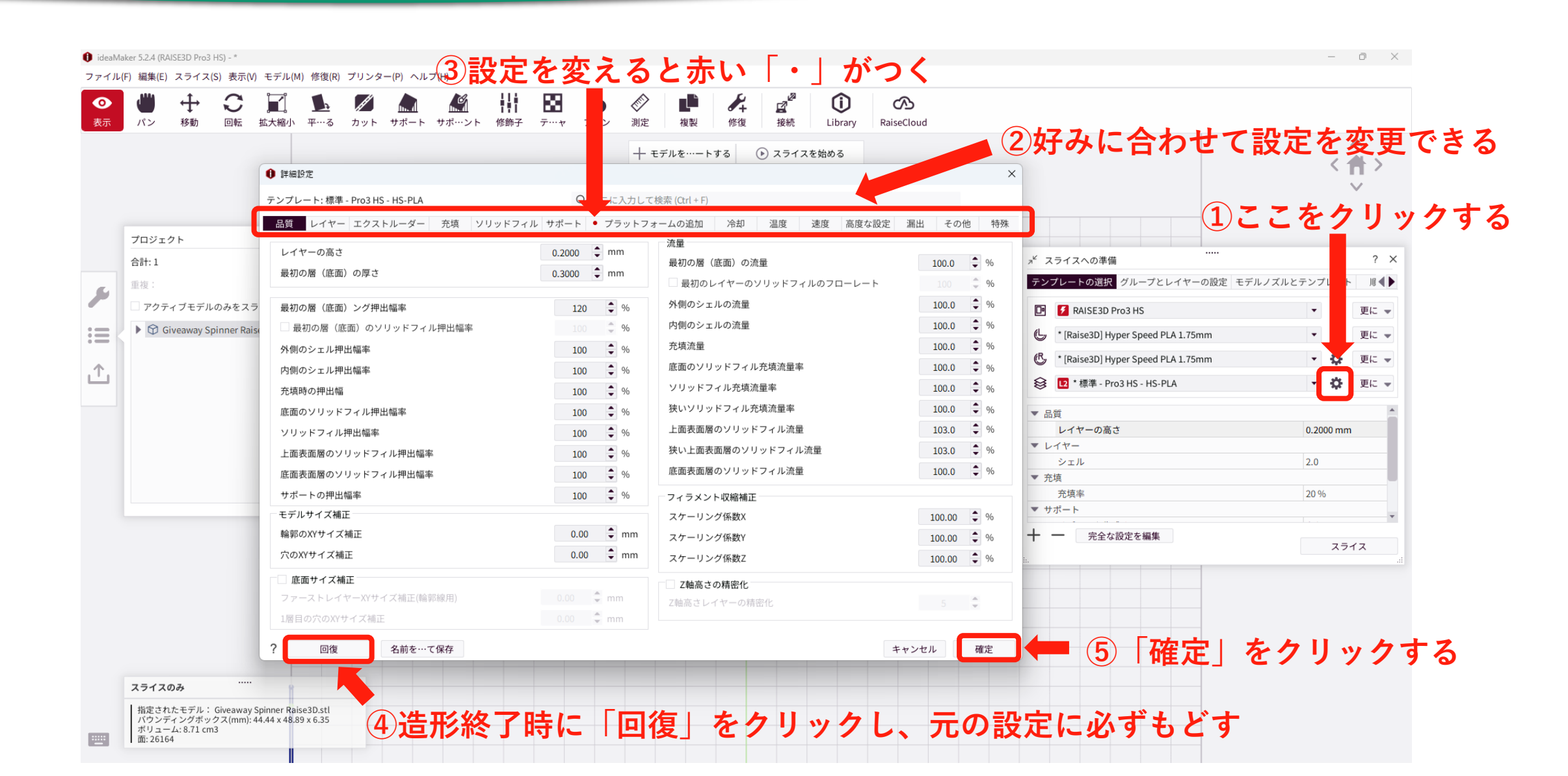

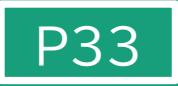

| ● <b>●</b><br>↓<br>↓<br>↓<br>↓<br>↓<br>↓<br>↓<br>↓<br>↓<br>↓<br>↓<br>↓<br>↓ | 回転 拡大縮小 | 上<br>平…る カット | - サポート サポ…ン | ▶ 修飾子 テ…  | <b>「</b><br>* ブ…ン | <b>》</b> 測定 | 1 日本 1 日本 1 日本 1 日本 1 日本 1 日本 1 日本 1 日本 | く<br>違<br>接続    | Library | RaiseCloud |                              |               |
|-----------------------------------------------------------------------------|---------|--------------|-------------|-----------|-------------------|-------------|-----------------------------------------|-----------------|---------|------------|------------------------------|---------------|
| 部時間: 50分,10秒<br>?ィート: 6.9g/2.30m<br>時格: ¥34.27                              | 0       |              |             | + モデル     | を…ートする            | ● ス :       | イスを始める                                  | 1 プリンタ          | …ブロード 、 | - 参ブレビュー   |                              | < <           |
|                                                                             |         |              |             |           |                   |             |                                         |                 |         |            | <br>メ <sup>ビ</sup> スライスへの準備  |               |
|                                                                             |         |              |             |           |                   |             |                                         |                 |         |            | テンプレートの選択 グループとレイヤーの設定       | モデルノズルとテンプレート |
|                                                                             |         |              |             | 0 7       | リンターにアップロ         | 1-K         |                                         |                 |         | ×          | 💽 🏅 * RAISE3D E2             | • 🗘 更         |
|                                                                             |         |              |             | 造形        | ジファイル             |             |                                         |                 |         |            | (Laise3D] Premium PLA 1.75mm | ▼ ☆ 更         |
|                                                                             |         |              |             | 77<br>Ø å | イル:               | Giveaway S  | pinner Raise3D                          | gcode           |         |            | (Raise3D] Premium PLA 1.75mm | • 🕁 更         |
|                                                                             |         |              |             | 10.6      | 10支史.             | Giveaway    | pinner Karseso                          |                 |         |            | 祭 標準 - E2 - PLA              | - <b>4</b> U  |
|                                                                             |         |              |             | プリ        | ンター:              | Z Raise3    | DE2 - Raise3                            | @192.168.100.25 | •       | リフレッシュ     | 日、ノーマル造形                     | •             |
|                                                                             |         |              |             | 種类        | 1:                | Raise3D E2  |                                         | -               |         |            |                              |               |
|                                                                             |         |              |             | 名前        | j:                | Raise3D     |                                         |                 |         |            | ▼ 品質 レイヤーの高さ                 | 0.2000 mm     |
|                                                                             |         |              |             | 71        | レス:               | 192.168.100 | .25                                     |                 |         |            | ▼ レイヤー                       |               |
|                                                                             |         |              |             |           |                   |             |                                         |                 |         |            | シェル                          | 2.5           |
|                                                                             |         |              |             | +-        | マンセル              |             |                                         |                 |         | アップロード     | ▼ 充填                         |               |
|                                                                             |         |              |             |           |                   |             |                                         |                 |         | ₹(+U)      | 充填率                          | 10 %          |
|                                                                             |         |              |             |           |                   |             |                                         |                 |         |            | → 完全な設定を編集                   | スライス          |
|                                                                             |         |              |             |           |                   |             |                                         | +               | 541     | レックす       | 2                            |               |
|                                                                             |         |              |             |           |                   |             |                                         |                 |         | /// /      |                              |               |
| 8                                                                           |         |              |             |           |                   |             |                                         |                 |         |            |                              |               |
|                                                                             |         |              |             |           |                   |             |                                         |                 |         |            |                              |               |
|                                                                             |         |              |             |           |                   |             |                                         |                 |         |            |                              |               |
| スライスのみ                                                                      |         |              |             |           |                   |             |                                         |                 |         |            |                              |               |

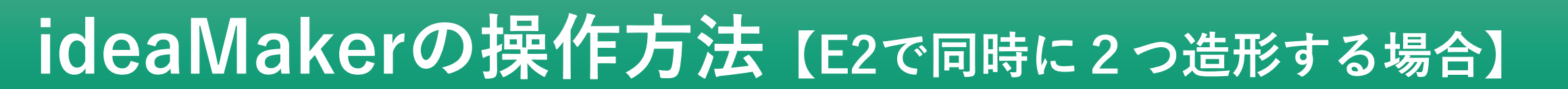

| <b>》</b> |                                        |                               |                       | <b>」</b><br>拡大縮小            | <b>⊾</b><br>∓…る     | <b>ノ</b><br>カット | <b>ト</b> | <b>ぶ</b><br>サポ…ント | ┃┃ ┃<br>■■■<br>修飾子 | <b>88</b><br>7 | <b>レ</b> ブ…ン | <b>》</b> 測定 | 複製   | 修復        | 「「」」を読 | Library     | RaiseCloud |                  |                              |           |       |          |
|----------|----------------------------------------|-------------------------------|-----------------------|-----------------------------|---------------------|-----------------|----------|-------------------|--------------------|----------------|--------------|-------------|------|-----------|--------|-------------|------------|------------------|------------------------------|-----------|-------|----------|
|          |                                        |                               |                       |                             |                     |                 |          |                   |                    |                |              | + <i></i>   | ルを…ー | する        | > スライス | を始める        |            |                  |                              |           | <     | <b>^</b> |
|          | プロジェクト                                 | +                             |                       |                             | ?                   | ×               |          |                   |                    |                |              |             |      |           |        |             |            |                  |                              |           |       |          |
|          | 合計: 1                                  |                               |                       |                             | +                   | 前               |          |                   |                    |                |              |             |      |           |        |             |            | 7 <sup>4</sup> 7 | 、<br>スライスへの準備                |           |       | 1        |
| 4        | 重複:                                    |                               |                       |                             |                     | ×               |          |                   |                    |                |              |             |      |           |        |             |            | テン               | プレートの選択 グループとレイヤーの設定         | モデルノズルとテン | プレー   | F II     |
|          | アクティン                                  | ブモデルの                         | )みをスラ                 | イス                          |                     |                 |          |                   |                    |                |              |             |      |           |        |             |            | D                | * RAISE3D E2                 | •         | \$    | 更に       |
| ΞK       | Give                                   | away Spi                      | nner Rais             | e3D.stl                     |                     |                 |          |                   |                    |                |              |             |      |           |        |             |            | G                | [Raise3D] Premium PLA 1.75mm | •         | \$    | 更に       |
|          |                                        |                               |                       |                             |                     |                 |          |                   |                    |                |              |             |      |           |        |             |            | C                | [Raise3D] Premium PLA 1.75mm | •         | ≎     | 更(       |
| J.       |                                        |                               |                       |                             |                     |                 |          |                   |                    |                |              |             |      |           |        |             |            | 8                | 標準 - E2 - PLA                | •         | \$    | 更        |
|          |                                        |                               |                       |                             |                     |                 |          |                   |                    |                |              |             |      |           |        |             |            | P                | /世生式                         | _         |       |          |
|          |                                        |                               |                       |                             |                     |                 |          |                   |                    |                |              |             |      |           |        | <b>`2</b> 2 | +0+7-      |                  | ノーマル造形                       |           |       |          |
|          |                                        |                               |                       |                             |                     | _               |          |                   |                    |                |              |             | r    | -         |        | 」进          | 抗りる        |                  | <sup>12</sup> コピー造形<br>ミラー造形 |           | 00 mr | m        |
|          |                                        |                               |                       |                             |                     |                 |          |                   |                    |                |              |             |      |           |        | 1           |            | × L              |                              | 0         | _     |          |
|          |                                        |                               |                       |                             |                     | _               |          |                   |                    |                |              |             |      | $\square$ |        |             |            | ▼ 3              | シェル<br>充填                    | Ζ.        | )     |          |
|          |                                        |                               |                       |                             |                     |                 |          |                   |                    |                |              |             |      |           |        |             |            |                  | 充填率                          | 10        | %     |          |
|          |                                        |                               |                       |                             |                     |                 |          |                   |                    |                |              |             |      |           |        | 4           |            | +                | 完全な設定を編集                     |           | スラ    | ライス      |
|          |                                        |                               |                       |                             |                     |                 |          |                   |                    |                |              |             |      |           |        | -           |            | h                |                              |           |       |          |
|          |                                        |                               |                       |                             |                     |                 |          |                   |                    |                |              |             |      |           |        |             |            |                  |                              |           |       |          |
|          |                                        |                               |                       |                             |                     |                 |          |                   |                    |                |              |             |      |           |        |             |            |                  |                              |           |       |          |
|          |                                        | 1                             |                       |                             |                     |                 |          |                   |                    |                |              |             |      |           |        |             |            |                  |                              |           |       |          |
|          |                                        |                               |                       |                             |                     |                 |          |                   |                    |                |              |             |      |           |        |             |            |                  |                              |           |       |          |
|          | スライスのみ                                 | 5                             |                       |                             |                     |                 |          |                   |                    |                |              |             |      |           |        |             |            |                  |                              |           |       |          |
|          | 指定された <sup>3</sup><br>バウンディン<br>ボリューム: | モデル: G<br>ングボック<br>: 8.71 cm3 | iveaway S<br>ス(mm): 4 | pinner Rais<br>4.44 x 48.89 | e3D.stl<br>9 x 6.35 |                 |          |                   |                    |                |              |             |      |           |        |             |            |                  |                              |           |       |          |

### ideaMakerの操作方法 [E2で同時に2つ造形する場合]

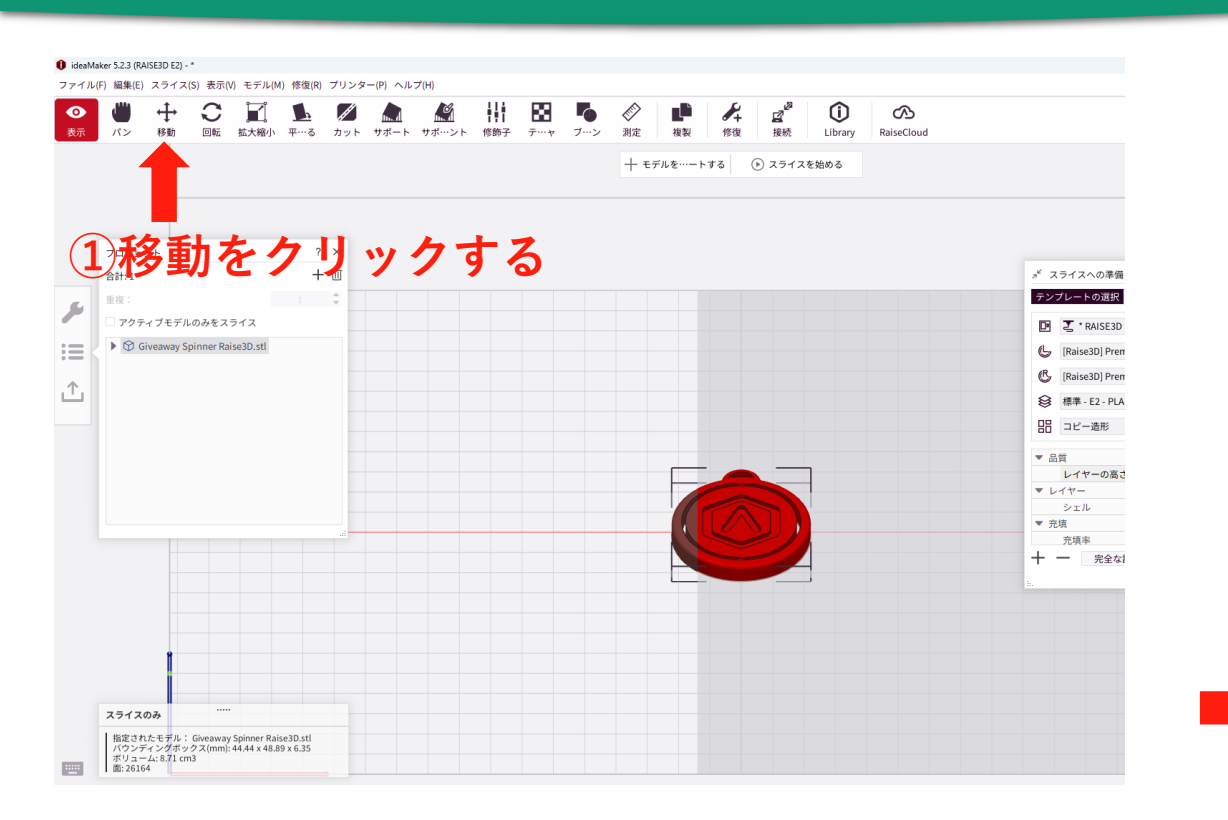

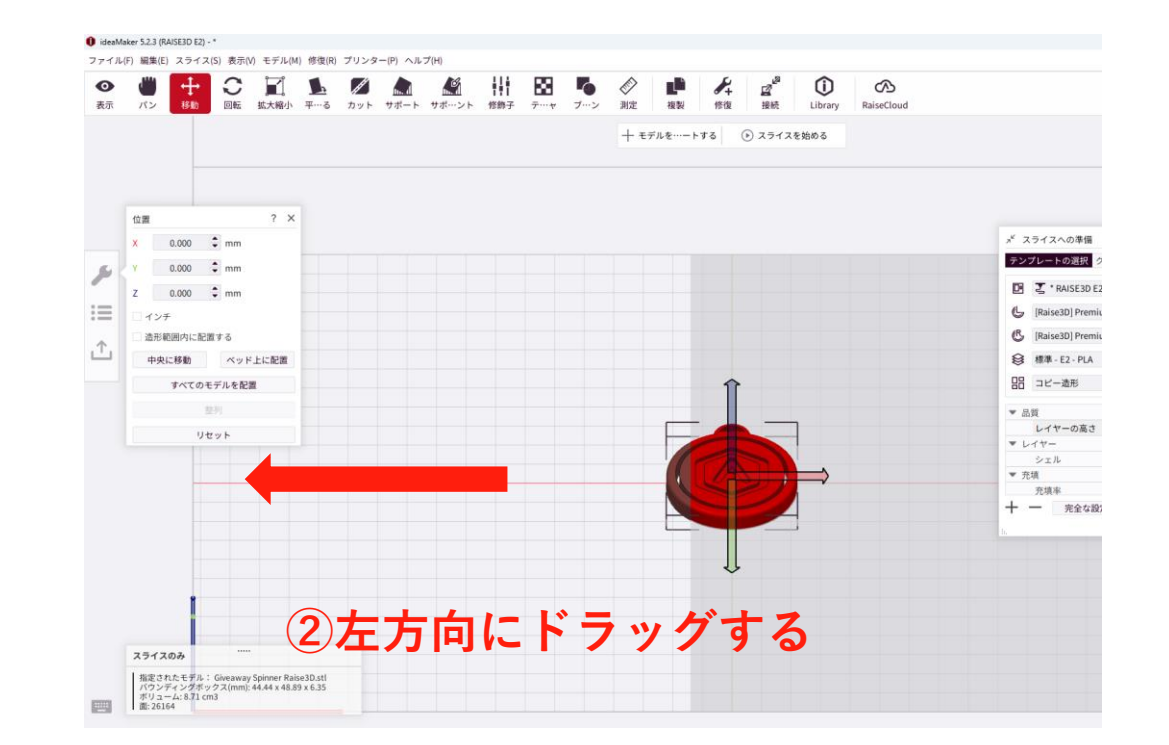

## ideaMakerの操作方法 [E2で同時に2つ造形する場合]

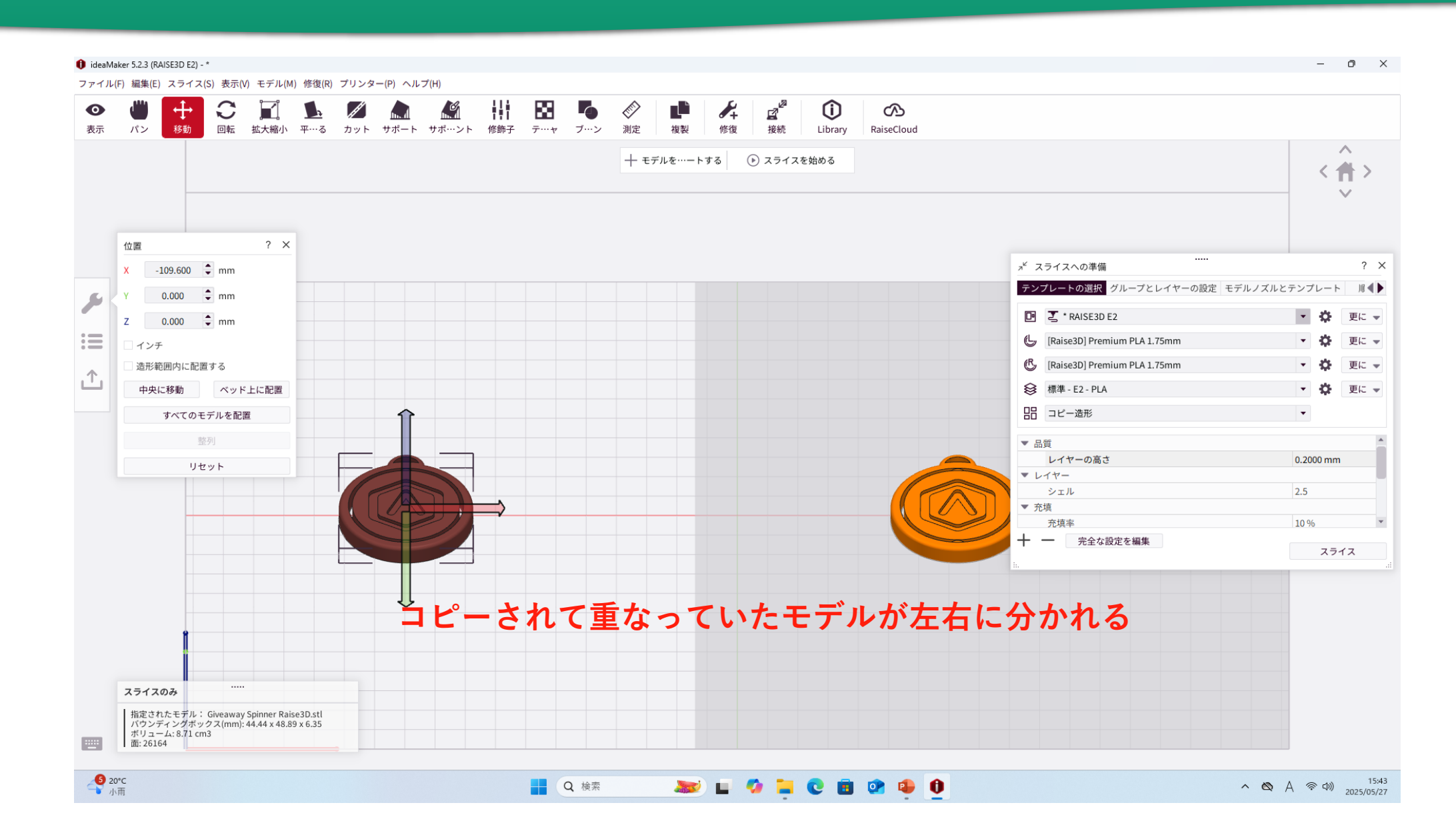

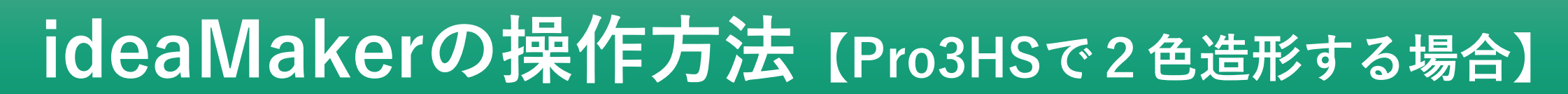

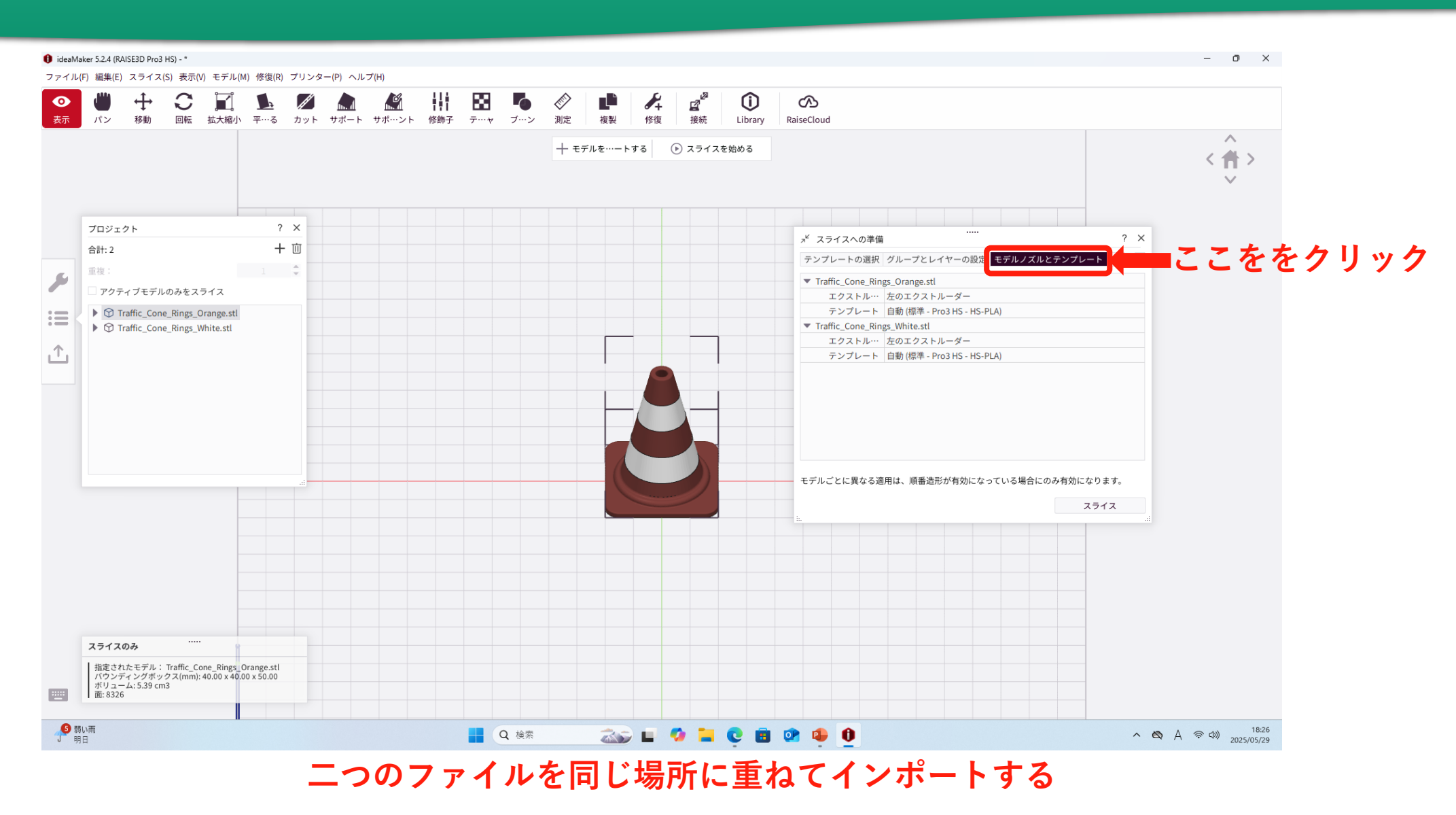

## ideaMakerの操作方法 [Pro3HSで2色造形する場合]

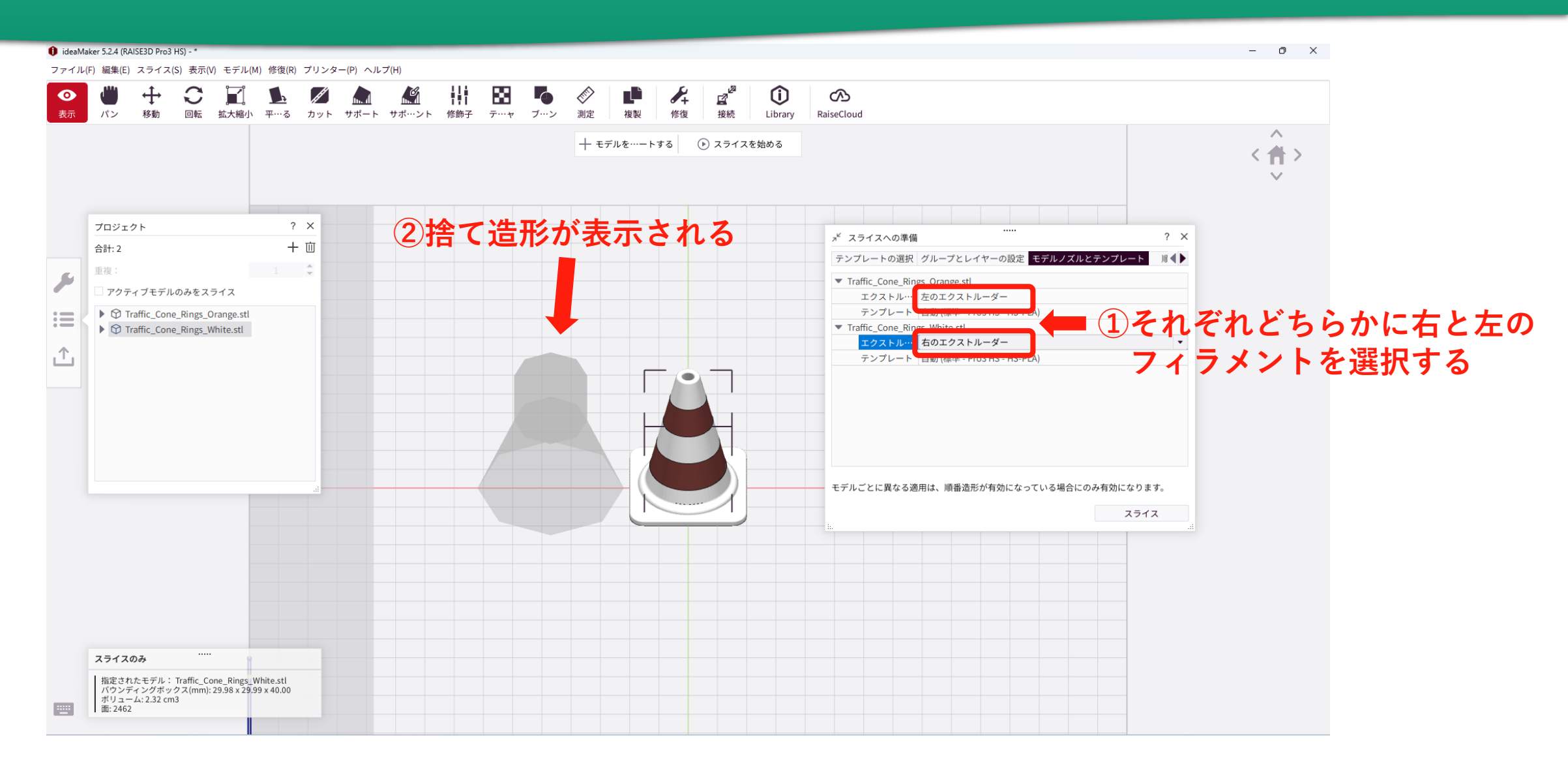

## ideaMakerの操作方法 [Pro3HSで2色造形する場合]

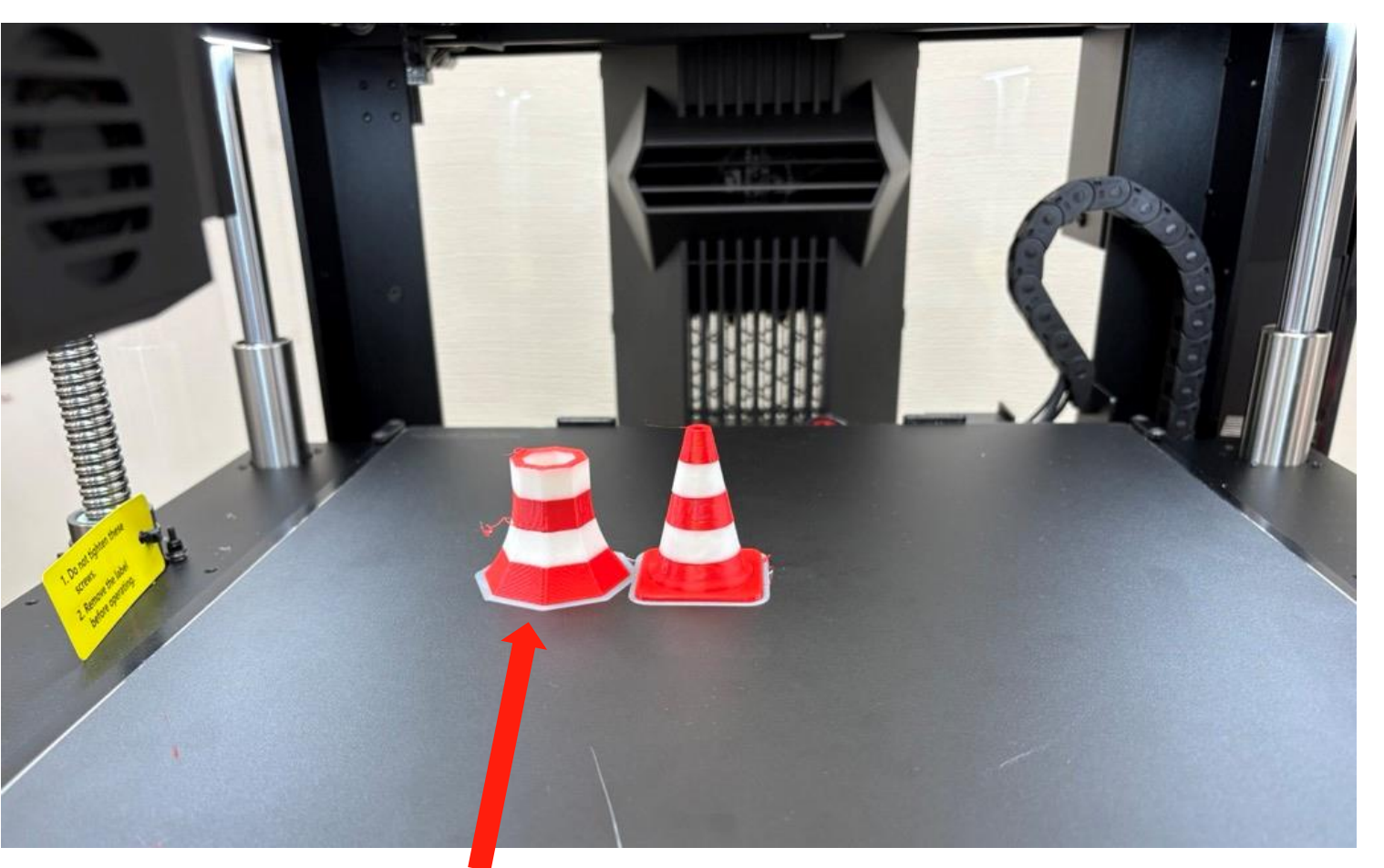

P39

このように捨て造形も作成される。(捨て造形も値段に含まれます。)

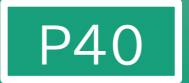

#### 造形が終了したら、タッチパネルで以下の操作をして下さい。

①「造形に成功した」をタッチする。
 ②「完成」または「完了」をタッチする。

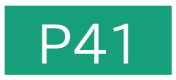

# フィラメントの交換について

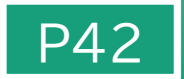

フィラメントの交換は、職員が行いますので、事務室にご連絡ください。
 (フィラメントの種類は白と赤のみです。)

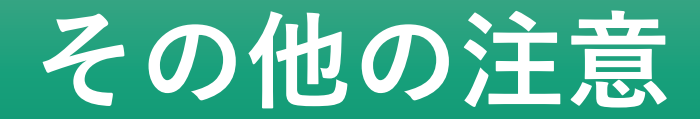

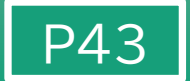

- ・パソコン内やデスクトップに個人のデータを残さないでください。
   (定期的に削除します。)
- ・電源を切るときはプリンタの電源をオフにしてから、PCの電源をオフにする。
- ・使用したフィラメントをすべてプレートから除去する。
- ・USB等の忘れ物に注意する。

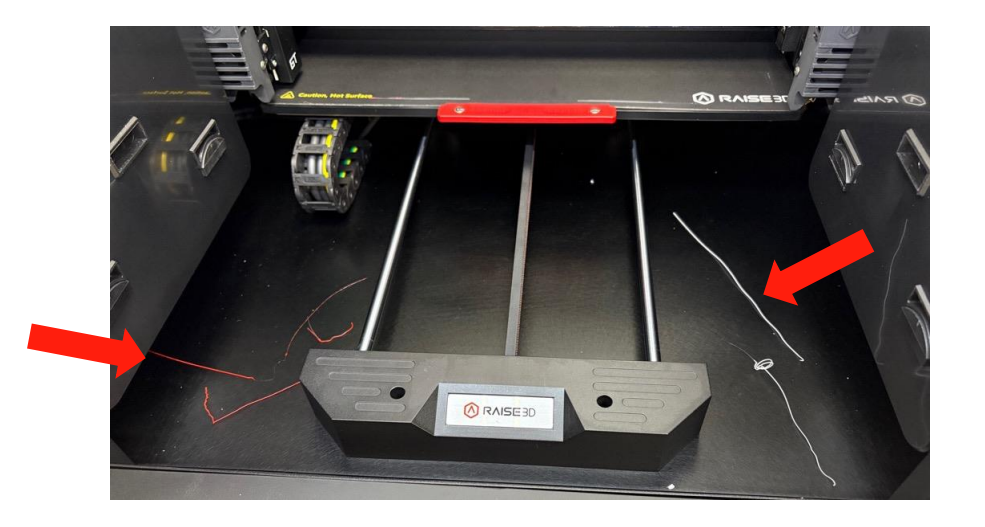

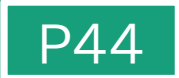

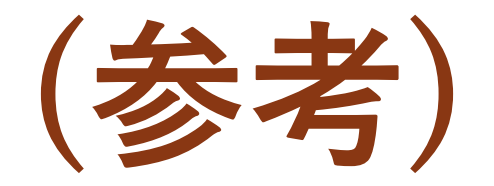

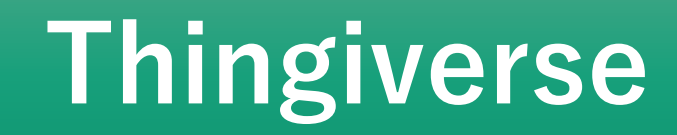

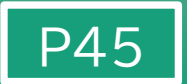

#### 3Dモデルの共有サイト。

無料で作ったモデルをサイトに載せたり、サイト内にあるデータを ダウンロードすることができる。

アメリカの会社が運営するサイトのため、英語で検索する。

・おすすめの検索ワード flexible (柔軟があるさま)